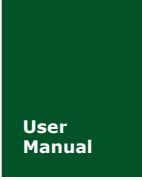

WiFi 转串口设备

UM01010101 V1.02 Date: 2018/10/26

| 类别  | 内容         |
|-----|------------|
| 关键词 | WiFi,串口,无线 |
| 摘要  | 产品使用指南     |

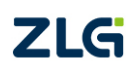

## WiFiCOM-10T WiFi 转串口设备

修订历史

| 文档版本  | 日期         | 原因         |  |  |
|-------|------------|------------|--|--|
| V0.99 | 2016/09/05 | 发布         |  |  |
| V1.00 | 2017/01/12 | 添加设备配件说明   |  |  |
| V1.01 | 2017/03/10 | 增加配送天线的介绍  |  |  |
| V1.02 | 2018/10/26 | 更新了最新的电流数据 |  |  |

目 录

| 1. | 简介  | •••••                                    |                                         | 1                                             |
|----|-----|------------------------------------------|-----------------------------------------|-----------------------------------------------|
|    | 1.1 | 村                                        | 既述                                      |                                               |
|    | 1.2 | Ĩ                                        | <sup>运</sup> 品特性                        |                                               |
|    | 1.3 | ķ                                        | 电型应用                                    |                                               |
| 2. | 规格  |                                          |                                         |                                               |
|    | 2.1 | E                                        | 电气参数                                    |                                               |
|    | 2.2 | _                                        | E作温度                                    |                                               |
|    | 2.3 | F                                        | <sup>运</sup> 品使用                        |                                               |
|    | 2.4 | 木                                        | 几械尺寸                                    |                                               |
|    | 2.5 | 洌                                        | 则试指标                                    | 4                                             |
|    |     | 2.5.1                                    | 波特率误差                                   | 4                                             |
|    |     | 2.5.2                                    | 通讯性能                                    | 5                                             |
| 3. | 硬件  | 接口                                       |                                         |                                               |
|    | 3.1 | Π                                        | 面板布局                                    |                                               |
|    | 3.2 | E                                        | <b></b> 1                               |                                               |
|    | 3.3 | Ę                                        | 天线                                      |                                               |
|    | 3.4 | ł                                        | 安钮                                      |                                               |
|    | 3.5 |                                          | 阜口                                      |                                               |
|    |     | 3.5.1                                    | RS232                                   |                                               |
|    |     | 3.5.2                                    | RS485                                   |                                               |
|    | 3.6 | ∦<br>/+ □                                | 犬态指示灯                                   |                                               |
| 4. | 快速  | () () () () () () () () () () () () () ( |                                         |                                               |
|    | 4.1 | _ <u>_</u>                               | 亏ប备建立连接<br>四四 wire 工作#>                 |                                               |
|    | 4.2 | Ţ                                        | 这直 WiFi 上作楔式<br>专用证例发达技计中止              |                                               |
|    | 4.3 | 1                                        | 史用设备连接具他热点<br>(古田)1800日                 |                                               |
|    |     | 4.3.1                                    | 使用设直问导                                  |                                               |
| _  | ᠇᠌ᠰ | 4.3.2<br>∔ <b>#</b> →                    | <b></b> (伊于列配直                          |                                               |
| э. | 1F  | Ƙ\$飞<br>⊧                                | 10.1.1.1.1.1.1.1.1.1.1.1.1.1.1.1.1.1.1. |                                               |
|    | 3.1 | ⊑<br>511                                 | P口上1F (笑 八                              | 10                                            |
|    | 57  | J.1.1                                    | 中口奴加刀帜<br>刘纹丁作柑式                        |                                               |
|    | 5.2 | 5 2 1                                    | 7-8 工作侯式<br>TCP Server 樟式               | 16                                            |
|    |     | 5.2.1                                    | TCP Client 模式                           | 17                                            |
|    |     | 5.2.2                                    | RealCOM 模式                              | 17                                            |
|    |     | 5.2.5                                    | UDP 模式                                  | 21                                            |
|    |     | 5.2.5                                    | UDP Server 模式                           | 22                                            |
|    | 5.3 | V                                        | ViFi 工作模式                               | 22                                            |
|    |     | 5.3.1                                    | AP 模式                                   |                                               |
|    |     | 5.3.2                                    | STA 模式                                  |                                               |
|    |     | 5.3.3                                    | AP+STA 模式                               |                                               |
| 6. | 配置  | 设备                                       |                                         |                                               |
|    | 产品月 | 用户手                                      | <del>IJ</del>                           | ©2016 Guangzhou ZHIYUAN Electronics Co., Ltd. |

## WiFiCOM-10T WiFi 转串口设备

| 6.1   | ZN    | NetCom Utility 配置 |    |
|-------|-------|-------------------|----|
|       | 6.1.1 | 搜索设备              | 24 |
|       | 6.1.2 | 获取设备信息            |    |
|       | 6.1.3 | 修改并提交设置           |    |
|       | 6.1.4 | 复位和恢复出厂设置         |    |
|       | 6.1.5 | 固件升级              |    |
| 6.2   | XX    | 页配置               | 27 |
|       | 6.2.1 | 打开设备网页            | 27 |
|       | 6.2.2 | 修改配置参数            |    |
|       | 6.2.3 | 固件升级              |    |
| 6.3   | A     | Г指令               |    |
|       | 6.3.1 | AT 指令概述           |    |
|       | 6.3.2 | 进入 AT 指令模式        |    |
|       | 6.3.3 | AT 指令配置示例         |    |
|       | 6.3.4 | AT 指令详细介绍         |    |
| 7. 配置 | 参数列   | 表                 |    |
| 7.1   | 系     | 统配置               |    |
| 7.2   | 无     | 线网络配置             |    |
|       | 7.2.1 | 无线客户端配置           |    |
|       | 7.2.2 | 无线热点配置            |    |
| 7.3   | I     | 作串口参数配置           |    |
| 8. 附录 |       |                   |    |
| 8.1   | 默     | 认已占用的网络端口         |    |
| 产品问   | 题报告   | 表                 | 41 |
| 产品返   | 修程序   |                   | 42 |
| 免责声   | 明     |                   | 43 |

## 1. 简介

## 1.1 概述

WiFiCOM-10T 是广州致远电子股份有限公司开发的一款 WiFi 转串口设备。它内部 集成了WiFi 模块,支持完备的 TCP/IP 协议栈,可以轻松实现串口设备连入网络。设备内 部有多重保护电路,并可工作在较宽的温度范围,具有较高的可靠性。

使用本产品可以极大地提高产品开发效率,缩短开发周期,增强产品的市场竞争力。

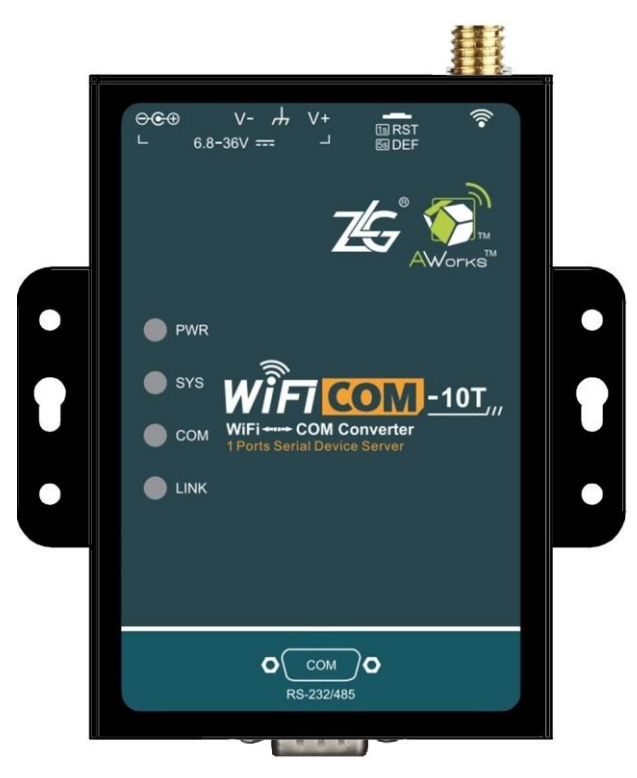

### 图 1.1 WiFiCOM-10T 产品外观

## 1.2 产品特性

- 串口特性
  - ▶ 工作模式: RS232/RS485;
  - ➢ 波特率: 300~230400bps;
  - ▶ 串口任意校验;
  - ▶ 串口数据位: 5/6/7/8;
- WiFi 特性
  - ➢ IEEE 802.11b/g/n;
  - ▶ 可工作于AP/Station/AP+Station模式;
  - ➢ 16dBm@802.11b;
  - ➢ 14dBm@802.11g;
  - ➤ 13dBm@802.11n;
  - ➢ 接收灵敏度: -93dBm;

```
产品用户手册
```

- > 实测空旷环境通信距离可达 100 米(驻波比≤1.5, 增益 5.0±0.7dBi@2450MHz);
- 软件特性
  - ▶ 支持协议: SNMP/ARP/DNS/ICMP/IGMP/UDP/TCP/HTTP/DHCP等;
  - ➤ 工作方式: TCP Server/TCP Client /Real COM /UDP/UDP Server;
  - ▶ 支持最多4个TCP连接;
  - ▶ UDP 支持目标地址分组,并可配置为组播功能;
  - ▶ 提供 Real COM driver 模式下的管理软件,可动态修改串口参数,真正实现虚拟串□;
  - ▶ 提供通用配置函数库,方便用户使用 VC、VB、Delphi 和 C++ Builder 开发应用程序;
  - ▶ 提供配置工具 ZnetCom Utility for Windows 进行配置;
  - ▶ 提供网页配置功能。

## 1.3 典型应用

- 工业现场的终端数据采集
- 电梯数据存储与转发
- 工程设备监控与故障排查

## 2. 规格

## 2.1 电气参数

| 会粉々わ         | 复研             | 额定值 |     |      | 举心 |
|--------------|----------------|-----|-----|------|----|
| <b>多</b> 奴石小 |                | 最小值 | 典型值 | 最大值  | 十四 |
| 工作电压         | 直流             | 6.8 | 12  | 36   | V  |
| 待机电流         | $I_1$          | -   | 50  | -    | mA |
| 工作电流         | I <sub>2</sub> | -   | 170 | -    | mA |
| 功耗           | 12V/正常收发/温室下   | -   | -   | ≪0.9 | W  |
| 适配器          | 见适配器铭牌         |     |     |      |    |

表 2.1 电气参数(不含适配器)

## 2.2 工作温度

表 2.2 工作温度

| 会物权称          | ケロ                   | 额定值 |     |     | 苗位  |
|---------------|----------------------|-----|-----|-----|-----|
| ②奴 <b>石</b> 称 | 17 5                 | 最小值 | 典型值 | 最大值 | 単1⊻ |
| 工作环境温度        | $T_{amb}$            | -30 | -   | 85  | °C  |
| 存贮温度          | $\overline{T}_{stg}$ | -40 | -   | 85  | °C  |

## 2.3 产品使用

本产品需要外部提供 12V/1A 的直流电源, 电源电压纹波在 3%一下。

本产品仅用于室内,避免雷击;注意外壳要通过地线连接到大地上;可以使用Φ3的螺 钉固定于导轨上,要求天线处于空旷无遮挡的地方。

为了避免设备对人员造成伤害和设备损坏,请确保遵守下面的预防措施:

In order to avoid injury to operators and damage to the instrument or the devices connected with the instrument, make sure to comply with the precautions below:

## 室内使用 Use only indoor

所有通信接口仅用于室内连接。

All communication interfaces are used only for indoor connection.

## 不要触摸 Do not touch

产品可工作于高温环境,为避免热灼伤,禁止触碰。

Products operating temperature is very high, not allowed to touch.

| 仅在额定功率下运行 On | ly rated | power |
|--------------|----------|-------|
|--------------|----------|-------|

工作电压没有容差 No tolerance

## 2.4 机械尺寸

机械尺寸如图 2.1 所示 (单位: mm)。

WiFi 转串口设备

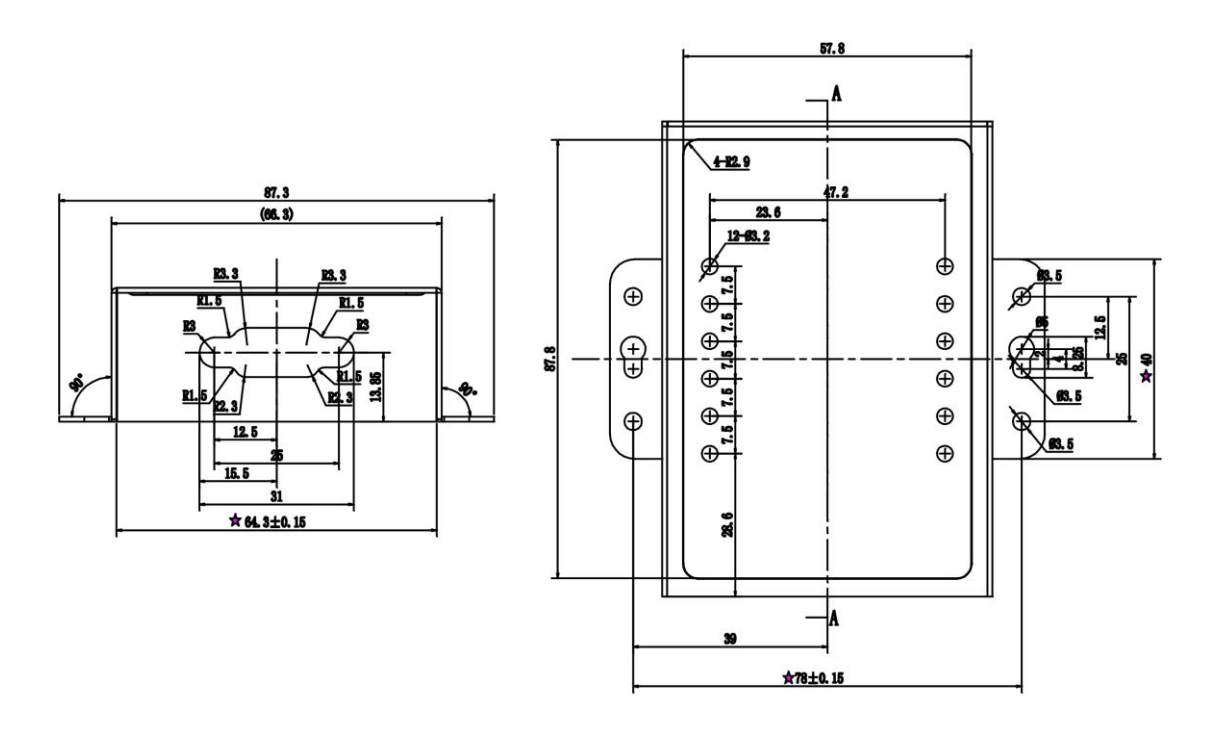

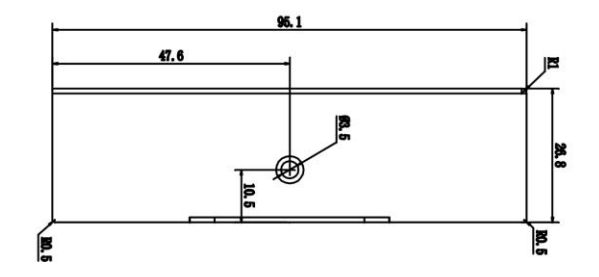

图 2.1 机械尺寸

注:如需更详细的机械尺寸图,请联系我们的销售或技术支持。

### 2.5 测试指标

#### 2.5.1 波特率误差

串口设备通讯时要求收发双方的波特率保持一致。由于晶振频率、处理器分、倍频系数 等因素,常常无法得到精确的波特率。如表 2.3 所示列出设备的波特率误差。以下测试数据 在逻辑分析仪 LAB7504 下测得。

| 表 2.3 | 波特率误差 |
|-------|-------|
|-------|-------|

| 沿里)冲性变(hang) | 实际波特率 (bps) |      |      |     |
|--------------|-------------|------|------|-----|
| 反直波特华(ops)   | 最小值         | 典型值  | 最大值  | (%) |
| 300          | 300         | 300  | 300  | 0   |
| 600          | 600         | 600  | 600  | 0   |
| 1200         | 1200        | 1200 | 1200 | 0   |
| 2400         | 2400        | 2400 | 2400 | 0   |
| 4800         | 4800        | 4800 | 4800 | 0   |

产品用户手册

WiFi 转串口设备

续上表

| <b>沿</b> 昭冲柱        | 实      | 误差     |        |      |
|---------------------|--------|--------|--------|------|
| 反直波村平( <b>bps</b> ) | 最小值    | 最小值    | 最小值    | (%)  |
| 9600                | 9600   | 9600   | 9600   | 0    |
| 19200               | 19199  | 19200  | 19200  | 0    |
| 38400               | 38406  | 38406  | 38407  | 0.02 |
| 57600               | 57609  | 57610  | 57610  | 0.02 |
| 115200              | 115207 | 115214 | 115221 | 0.01 |

### 2.5.2 通讯性能

总线负载率:一定波特率下对应的单字节位传输速度为数据满负载率,其他传输速度与 该传输速度的百分比即为总线负载率。

例如: 波特率 230400bps, 即单字节约 20kb/s, 为 100%总线负载率; 如果总线速度为 10kb/s, 则总线负载率为 50%。

### 2.5.2.1 测试环境

表 2.4 测试环境

| 测试环境描述        |      |             |       |  |  |
|---------------|------|-------------|-------|--|--|
| 温度            | 25℃  |             |       |  |  |
| WIFI 通<br>讯距离 | 10 米 | 设备离地<br>面距离 | 1 米   |  |  |
| WIFI 工<br>作环境 | 空旷   | 天线方向        | 垂直于地面 |  |  |

### 表 2.5 设备配置参数

| 设备参数配置             |       |          |            |  |  |  |
|--------------------|-------|----------|------------|--|--|--|
| 串口号                | COM1  | 网络工作模式   | TCP Server |  |  |  |
| 串口工作模式             | RS232 | 最大连接数    | 4          |  |  |  |
| 串口数据打包长度           | 512   | WIFI工作模式 | STA        |  |  |  |
| 串口数据打包时间<br>间隔(ms) | 100   | 固件版本     | V0.605     |  |  |  |

## 2.5.2.2 TCP 模式

### 表 2.6 1 路 TCP 连接

| ТСР | 通信  |        | 允许最高总 | 丢包率  | (%)  | TCP 发送 | TCD 按断           |
|-----|-----|--------|-------|------|------|--------|------------------|
| 连接  | 距离  | 波特率    | 线负载率  | 网络>设 | 设备串口 | 速率     | TCF 按收           |
| 数   | (m) |        | (%)   | 备串口  | >网络  | (B/S)  | 还平( <b>b</b> /3) |
|     |     |        | 50    | 0    | 0.81 | 10000  | 6400             |
| 1路  | 10  | 230400 | 30    | 0    | 0.27 | 6000   | 3900             |
|     |     |        | 10    |      |      |        |                  |

产品用户手册

WiFi 转串口设备

|     |     |        |       |      |      |        | 续上      | ː表 |
|-----|-----|--------|-------|------|------|--------|---------|----|
| TCP | 通信  |        | 允许最高总 | 丢包率  | (%)  | TCP 发送 | TCD 接收  |    |
| 连接  | 距离  | 波特率    | 线负载率  | 网络>设 | 设备串口 | 速率     | ICP 按收  |    |
| 数   | (m) |        | (%)   | 备串口  | >网络  | (B/S)  | 歴平(B/S) |    |
|     |     |        | 100   | 0    | 0.75 | 10000  | 6400    | 1  |
|     |     |        | 80    |      |      |        |         | ]  |
|     |     | 115200 | 50    |      |      |        |         | ]  |
|     |     |        | 30    |      |      |        |         | 1  |
|     |     |        | 10    |      |      |        |         | 1  |
|     |     |        | 100   | 0    | 0.13 | 5000   | 3200    | 1  |
|     |     |        | 80    |      |      |        |         | ]  |
| 1路  | 10  | 57600  | 50    |      |      |        |         | ]  |
|     |     |        | 30    |      |      |        |         | ]  |
|     |     |        | 10    |      |      |        |         | 1  |
|     |     |        | 100   | 0    | 0.41 | 800    | 540     | ]  |
|     |     |        | 80    |      |      |        |         | ]  |
|     |     | 9600   | 50    |      |      |        |         | ]  |
|     |     |        | 30    |      |      |        |         | ]  |
|     |     |        | 10    |      |      |        |         | ]  |

### 表 2.7 两路 TCP 连接

| TCP | 通信跖          |        | 允许总线 | 丢包率   | <u> </u> | TCP 发送 | TCD 接收  |  |  |
|-----|--------------|--------|------|-------|----------|--------|---------|--|--|
| 连接  | 迪信起<br>函 (m) | 波特率    | 负载率  | 网络>设备 | 设备串口>    | 速率     | TCP 按收  |  |  |
| 数   | 茵 (III)      |        | (%)  | 串口    | 网络       | (B/S)  | 还坐(D/S) |  |  |
|     |              | 230400 | 10   | 0     | 0.69     | 1000   | 1850    |  |  |
|     |              |        | 50   | 0     | 0.61     | 2500   | 4600    |  |  |
|     |              | 115200 | 30   |       |          |        |         |  |  |
|     |              |        | 10   |       |          |        |         |  |  |
|     |              | 57600  | 100  | 0     | 0.09     | 2500   | 4600    |  |  |
|     |              |        | 80   |       |          |        |         |  |  |
| 2.路 | 10           |        | 50   |       |          |        |         |  |  |
|     | 10           |        | 30   |       |          |        |         |  |  |
|     |              |        | 10   |       |          |        |         |  |  |
|     |              |        | 100  | 0     | 0.23     | 400    | 540     |  |  |
|     |              | 9600   | 80   |       |          |        |         |  |  |
|     |              |        | 50   |       |          |        |         |  |  |
|     |              |        | 30   |       |          |        |         |  |  |
|     |              |        |      |       | 10       |        |         |  |  |

WiFi 转串口设备

| 表 2.8 | 4路 TCP    | 连接 |
|-------|-----------|----|
| 衣 2.0 | 4 邱 I U P | 迁按 |

| ТСР              | 通信    |        | 允许总   | 丢包率   | (%)   | TCP 发送 |                   |
|------------------|-------|--------|-------|-------|-------|--------|-------------------|
| 连接               | 距离    | 波特率    | 线负载   | 网络>设备 | 设备串口> | 速率     | TCP 接收速<br>变(D/C) |
| 数                | (m)   |        | 率 (%) | 串口    | 网络    | (B/S)  | ቍ(D/S)            |
|                  |       | 230400 | 10    | 0     | 0.72  | 500    | 1800              |
|                  |       | 115200 | 10    | 0     | 0.93  | 250    | 900               |
|                  | 4敗 10 | 57600  | 10    | 0     | 0.52  | 120    | 510               |
| 4路               |       | 10     | 100   | 0     | 0.94  | 210    | 768               |
| - <b>T</b> 10-11 | 10    |        | 80    |       |       |        |                   |
|                  |       | 9600   | 50    |       |       |        |                   |
|                  |       |        | 30    |       |       |        |                   |
|                  |       |        | 10    |       |       |        |                   |

## 2.5.2.3 UDP 模式

| UDP | 通信    |        | 允许总   | 丢包率  | (%)  |         | 山口日本山上  |
|-----|-------|--------|-------|------|------|---------|---------|
| 目标  | 距离    | 波特率    | 线负载   | 网络>设 | 设备串口 | UDP 反达  | UDP 接收  |
| 数   | (m)   |        | 率 (%) | 备串口  | >网络  | 速率(B/S) | 速举(B/S) |
|     |       | 220400 | 30    | 0.15 | 0    | 5650    | 5580    |
|     |       | 230400 | 10    |      |      |         |         |
|     |       |        | 100   | 0.89 | 0.75 | 7900    | 7800    |
|     |       |        | 80    |      |      |         |         |
|     |       | 115200 | 50    |      |      |         |         |
|     |       |        | 30    |      |      |         |         |
|     |       |        | 10    |      |      |         |         |
|     |       |        | 100   |      |      |         |         |
| 1路  | 1路 10 |        | 80    |      |      |         |         |
|     |       | 57600  | 50    |      |      |         |         |
|     |       |        | 30    |      |      |         |         |
|     |       |        | 10    |      |      |         |         |
|     |       |        | 100   |      |      |         |         |
|     |       |        | 80    |      |      |         |         |
|     |       | 9600   | 50    |      |      |         |         |
|     |       |        | 30    |      |      |         |         |
|     |       |        | 10    |      |      |         |         |

### 表 2.9 1 路 UDP 连接

WiFi 转串口设备

| UDP | 通信  |          | 允许总   | 丢包率  | (%)  |         | いわり技術   |    |  |  |  |
|-----|-----|----------|-------|------|------|---------|---------|----|--|--|--|
| 目标  | 距离  | 波特率      | 线负载   | 网络>设 | 设备串口 | UDP 反达  | UDP 接收  |    |  |  |  |
| 数   | (m) |          | 率 (%) | 备串口  | >网络  | 速率(B/S) | 速率(B/S) |    |  |  |  |
|     |     | 220400   | 30    | 0.17 | 0.76 | 3000    | 5600    |    |  |  |  |
|     |     | 230400   | 10    |      |      |         |         |    |  |  |  |
|     |     |          | 50    | 1.01 | 0.42 | 2500    | 4600    |    |  |  |  |
|     |     | 115200   | 30    |      |      |         |         |    |  |  |  |
|     |     |          | 10    |      |      |         |         |    |  |  |  |
|     |     | 10 57600 | 100   | 0.41 | 0.07 | 2500    | 4600    |    |  |  |  |
|     |     |          |       |      |      |         |         | 80 |  |  |  |
| 2 路 | 10  |          | 50    |      |      |         |         |    |  |  |  |
|     |     |          | 30    |      |      |         |         |    |  |  |  |
|     |     |          | 10    |      |      |         |         |    |  |  |  |
|     |     |          | 100   |      |      |         |         |    |  |  |  |
|     |     |          | 80    |      |      |         |         |    |  |  |  |
|     |     | 9600     | 50    |      |      |         |         |    |  |  |  |
|     |     |          | 30    |      |      |         |         |    |  |  |  |
|     |     |          | 10    |      |      |         |         |    |  |  |  |

表 2.10 2 路 UDP 连接

表 2.11 4 路 UDP 连接

| UDP  | 通信  |        | 允许总   | 丢包率  | (%)  | UDP 发送                    | UDP 接收             |
|------|-----|--------|-------|------|------|---------------------------|--------------------|
| 目标   | 距离  | 波特率    | 线负载   | 网络>设 | 设备串口 | 速率 (B/S)                  | 速率 (B/S)           |
| 数    | (m) |        | 率 (%) | 备串口  | >网络  | <u>∞</u> + ( <b>b</b> /b) | χ±+ ( <b>b</b> /b) |
|      |     | 230400 | 10    | 0.71 | 0.64 | 500                       | 1600               |
|      |     |        | 50    | 0.08 | 0    | 1250                      | 4600               |
|      |     | 115200 | 30    |      |      |                           |                    |
|      |     | 10     |       |      |      |                           |                    |
|      |     |        | 50    | 1    | 0.7  | 600                       | 2400               |
| 4 段  | 10  | 57600  | 30    |      |      |                           |                    |
| 4 ¤† | 10  |        | 10    |      |      |                           |                    |
|      |     |        | 100   | 0.77 | 0.45 | 218                       | 760                |
|      |     |        | 80    |      |      |                           |                    |
|      |     | 9600   | 50    |      |      |                           |                    |
|      |     |        | 30    |      |      |                           |                    |
|      |     |        | 10    |      |      |                           |                    |

## 3. 硬件接口

## 3.1 面板布局

设备面板布局如图 3.1 所示。

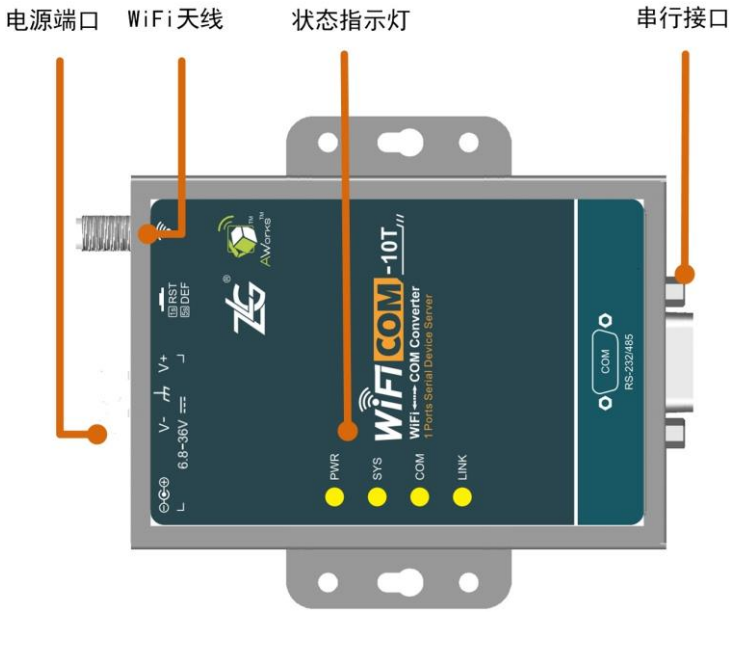

图 3.1 面板布局

## 3.2 电源接口

设备的电源输入额定电压为 6.8~36VDC,外壳标志为 "6.8-36V"。电源接口的物理形式 为 OPEN3 接线端子,连接器示意图及信号定义如表 3.1 所示。

| 类型         | 示意图   | 引脚说明                |
|------------|-------|---------------------|
|            | 1 2 3 | 1: VIN              |
| OPEN3 接线端子 |       | 2: EARTH            |
|            |       | 3: GND              |
| 回心地了       |       | 内正外负                |
| 圆形缅丁       |       | $\ominus$ $\bullet$ |

表 3.1 电源接口

适配器选型:适配器应选用经过 CE 或 UL 认证过的设备,输出功率应大于或等于 12W。 产品适配了纳林公司的 12V,1A,内正外负,L=1500mm,弯头电源适配器。

## 3.3 天线

本产品适配的天线为棒状天线,天线长度是 115mm,可折弯,阻抗 50Ω,驻波比≤ 1.5@2450MHz,增益 4.15±0.7dBi@2450MHz。

## 3.4 按钮

设备提供一个恢复出厂设置按钮,标识是 RST/DEF。短按按钮设备复位,长按按钮超

```
产品用户手册
```

过3秒可恢复出厂设置。

## 3.5 串口

设备串口支持 RS232 和 RS485 模式,其外壳标识为"COM"。串行接口的物理形式为 针式(公)DB9,连接器示意图及信号定义如表 3.2 所示。用户可以根据应用现场换成相应 接口。

表 3.2 串行接口

| 类型      | 示意图                                                                               |        | 引脚说明        |
|---------|-----------------------------------------------------------------------------------|--------|-------------|
|         | $\bigcirc$                                                                        | RS232  | 2: RS232_RX |
|         |                                                                                   |        | 3: RS232_TX |
| DB9, 针式 | $\begin{array}{c ccccc} 7 \\ 7 \\ 8 \\ 0 \\ 0 \\ 0 \\ 0 \\ 0 \\ 0 \\ 0 \\ 0 \\ 0$ |        | 5: GND      |
|         |                                                                                   | DC 495 | 3: RS485_B  |
|         |                                                                                   | K5485  | 4: RS485_A  |

### 3.5.1 RS232

设备出厂时,串行接口默认为 RS232 模式。其采用 DTE 通用标准三线式接口。

### 3.5.2 RS485

使用 RS485 功能需要通过配置工具将设备串口配置成 RS485 模式。RS485 为两线制, 只能工作在半双工模式下。由于通信载体是双绞线,它的特性阻抗为 120Ω 左右,在布局线 路时,在 RS485 网络传输线的始端和末端应各接 1 个 120Ω 的匹配电阻,以减少线路上传输 信号的反射。图 3.2 中给出的终端电阻,实际使用与否由现场施工人员决定。

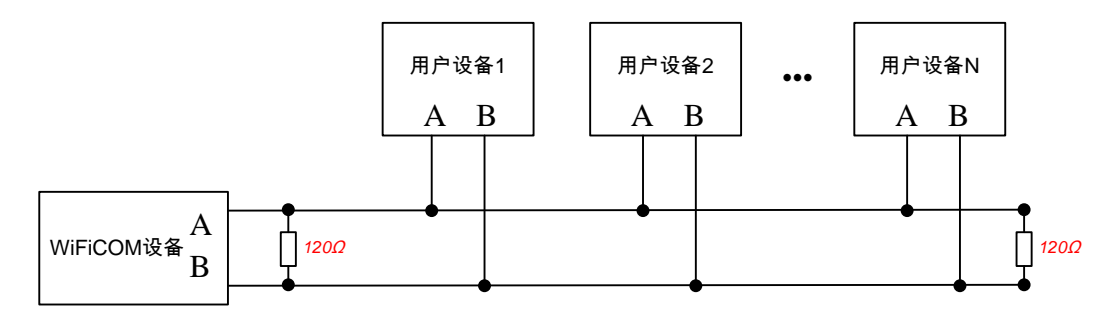

图 3.2 RS485 通讯网络

## 3.6 状态指示灯

表 3.3 LED 状态指示灯

| 标识    | 功能           | 描述                      |
|-------|--------------|-------------------------|
| POWER | 电源指示灯,红色     | 亮: 设备正常上电 灭: 设备断电       |
| SYS   | 系统运行状态灯,红绿双色 | 红:系统运行异常 绿:系统正常运行       |
| СОМ   | 串口收发状态, 红绿双色 | 绿:串口发送数据 红:串口1接收数据      |
| LINK  | WiFi 连接指示    | 绿: AP 已开启 红: STA 已连接到热点 |

## 4. 快速使用

名词解释:

表 4.1 名称解释

| 名称   | 说明                                                |  |  |
|------|---------------------------------------------------|--|--|
| AP   | Access Point,无线热点,为其他设备提供 WiFi 接入服务。              |  |  |
| STA  | Station,无线客户端,可以连接 AP。                            |  |  |
| SSID | Service Set Identifier,是一个服务标识;一般把发出热点的名称叫做 SSID。 |  |  |

## 4.1 与设备建立连接

WiFiCOM-10T 设备支持 AP, STA 和 AP+STA 三种模式,出厂默认配置使用 AP+STA 模式。设备上电后,使用手机(或平板,笔记本电脑等)打开 WiFi 即可搜索到设备发出的 热点,热点 SSID 默认是 WiFiCOM-10T\_xxxxxx (xxxxxx 为模块 MAC 地址后 3 位),加密 方式为 OPEN,可直接连接。如图 4.1 所示。

| < 返回           | 无线网络        |              |
|----------------|-------------|--------------|
| 无线网络           |             | • •          |
| WiFiCOM<br>已连接 | -10T_2487F0 | <u>ن</u> ف ک |
| TP-LINK_       | AWorks      | <u></u>      |
| TP-LINK_       | FEAD        | <u></u>      |

图 4.1 热点信息

连接成功后,通过浏览器访问 <u>http://10.10.176.1</u> 或 <u>http://WIFICOM-10T</u>打开设备内置 网页,网页提示需要登录认证,设备默认用户名: admin,默认密码: 88888。如图 4.2 所示。

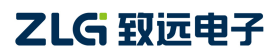

| 需要进行                                       | 身份验证                             |
|--------------------------------------------|----------------------------------|
| 服务器 http://10.10.17(<br>户名和密码。服务器提<br>用户名: | 6.1:80 要求用户输入用<br>示:WiFiCOM-10T。 |
| admin                                      |                                  |
| 密码:                                        |                                  |
| ••••                                       |                                  |
| 取消                                         | 登录                               |

图 4.2 身份认证

输入用户名密码后登录成功,即可看到网页信息。网页会根据不同的访问设备自动调整 排版以适应阅读。在手机端和 PC 端的网页显示效果如图 4.4 和图 4.4 所示。

| 10.10.176.1 | ○ 搜索                                    |
|-------------|-----------------------------------------|
| WiFiCOM-    | 10T LANGUAGE                            |
| 基本信息        |                                         |
| 设备型号        | WIFICOM-10T                             |
| 运行时间        | 0 Days,1h:39m:3s                        |
| 软件版本        | v0.604 build Aug 6 2016                 |
| 设备名称        | WiFiCOM-10T                             |
| Wi-Fi工作模式   | 热点+客户端                                  |
|             |                                         |
| 无线客户端       |                                         |
| 连接状态        | 已连接                                     |
| 加密方式        | WPA2 AES                                |
| 无线速率        | 75Mbps                                  |
| 信号强度        | 2dBm                                    |
| 信道          | 10                                      |
| SSID        | TP-LINK_AWorks                          |
| BSSID       | 40:16:9F:CB:62:84                       |
| 地址类型        | 自动获取                                    |
| •           | • • • • • • • • • • • • • • • • • • • • |

图 4.3 手机浏览页面

```
产品用户手册
```

| ← → C □ wifi                                  | com-10t/ |                         |           | 53                |
|-----------------------------------------------|----------|-------------------------|-----------|-------------------|
|                                               |          |                         |           | LANGU             |
|                                               |          |                         | W.        | iFiCOM-10         |
| 设备信息                                          | 基本信息     |                         |           |                   |
| 系统状态                                          | 设备型号     | WIFICOM-10T             | 设备名称      | WiFiCOM-10T       |
| <b>亥</b> 体心里                                  | 运行时间     | 0 Days,1h:21m:37s       | Wi-Fi工作模式 | 热点+客户端            |
| <u> 余切                                   </u> | 软件版本     | v0.604 build Aug 6 2016 |           |                   |
| 功能设置                                          |          |                         | 8         |                   |
| COM1                                          | 无线客户端    |                         |           |                   |
| 系统管理                                          | 连接状态     | 已连接                     | 地址类型      | 自动获取              |
| 访问设置                                          | 加密方式     | WPA2 AES                | IP地址      | 192.168.28.237    |
| 重户/恢复                                         | 无线速率     | 75Mbps                  | 子网掩码      | 255.255.255.0     |
| 主向/ 代友                                        | 信号强度     | ØdBm                    | 默认网关      | 192.168.28.252    |
| <b>固件</b> 并级                                  | 信道       | 10                      | DNSØ      | 192.168.28.252    |
| 无线网络                                          | SSID     | TP-LINK_AWorks          | DNS1      | 192.168.0.1       |
| 工作模式                                          | BSSID    | 40:16:9F:CB:62:84       | MAC地址     | 00:22:F4:24:87:F0 |
| 无线客户端                                         |          |                         |           |                   |
| 无线执占                                          | 无线热点     |                         |           |                   |
| 20-30/m/m                                     | SSID     | WiFiCOM-10T_2487F0      | IP地址      | 10.10.176.1       |
|                                               | MAC地址    | 00:22:F4:24:87:F0       | 加密方式      | Open              |

图 4.4 PC 浏览页面

- ↓ 注意:设备内置网页使用了一些高级特性,建议在PC上使用Google Chrome浏览器。
- **提示:** 设备采用 NETBIOS 协议使得在浏览器输入 <u>http://WIFICOM-10T</u> 可以访问设备。 NETBIOS 是一个年代悠久的协议,在现在的移动设备中可能不再受支持,所以可能会 出现浏览器输入地址后不能正常访问的情况,此时请使用 <u>http://10.10.176.1</u> 访问。

## 4.2 设置 WiFi 工作模式

WiFi 工作模式,支持 AP, STA 和 AP+STA 三种模式。

| WiFi 工作模式 | 说明                                                                                                  |
|-----------|----------------------------------------------------------------------------------------------------|
| AP        | AP 模式即为"热点模式"在此模式下设备仅仅提供无线热点服务,所有的网络服务均建立在此热点上。用户可以通过无线客户端连接到设备使用                                   |
| STA       | STA 模式即为"客户端模式"在此模式下设备关闭掉无线热点服务,但可以通过扫描连接外部的其他无线热点,所有的网络服务均建立在此客户端之上                                |
| AP+STA    | 顾名思义,此模式下设备既提供无线热点也可以连接外部的无线热点,所有的网络服务建立在 AP 和 STA 之上,通过任意一个均可以使用设备的全部功能(设备自身的 STA 是搜索不到自身发出的 AP 的) |

点击网页导航栏中的无线网络【工作模式】选项,可以看到 WiFi 工作模式配置,选择相应模式,点击保存即可完成配置,配置信息将在重启后生效。如图 4.5 所示。

#### ( 搜索 10.10.176.1 O) 搜索 10.10.176.1 LANGUAGE LANGUAGE 设备信息 基本配置 Wi-Fi工作模式 AP+STA ۲ 系统状态 系统设置 功能设置 COM1 系统管理 访问设置 重启/恢复 固件升级 无线网络 工作模式 无线客户端 无线热点 **H** + ··· < ▶ + 000 1

WiFiCOM-10T

WiFi 转串口设备

图 4.5 设置 WiFi 工作模式

## 4.3 使用设备连接其他热点

假设有这样的应用场景:家用电器通过 WiFiCOM-10T 设备实现家用电器的联网。这就 需要 WiFiCOM-10T 设备可以连接外部无线热点。此时设备的 STA 功能需要开启,WiFi 工 作模式可以配置为 STA 模式或 AP+STA 模式。

## 4.3.1 使用设置向导

选择【无线客户端】选项,忽略【手动配置】下的选项,通过设置向导配置。

第一步: 扫描并选择热点

点击【扫描】按钮,稍等 1-5 秒即可看到设备搜索周围的热点列表,从中选择需要加入的热点。

第二步: 输入连接密码

输入热点的密码,若热点加密方式为 OPEN,则可以不理会此选项(输入的密码会被忽略)。

第三步:设置 IP 地址

设备 IP 地址可以通过 DHCP 自动获取,也可以手动指派。勾选【自动获取 IP 地址】选项选择不同方式。

第四步:完成

点击【保存】按钮完成配置。网页提示是否立即生效,点击【确定】设备将自动重启生效。

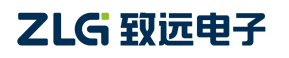

WiFi 转串口设备

| 10.10.176.1                 | <b>O</b> )(搜索                 | 10.10.176.1           | O 搜索           | 10.10.176.1         | 0)(搜索 )          | 10.10.176.1     | O) (搜索                        |
|-----------------------------|-------------------------------|-----------------------|----------------|---------------------|------------------|-----------------|-------------------------------|
|                             | OM-10T                        | E WiFiCOM-10          | T LANGUAGE     | WiFiCOM-            | 10T LANGUAGE     |                 | -10T LANGUAGE                 |
| 使用向导(请(                     | 依次操作)                         | SSID                  | TP-LINK_AWorks | 手动配置<br>自动获取IP地址(D) | HCP)             | KEY             | 11-LINICONVOINS               |
| 如果您在列表 <sup>,</sup><br>次扫描。 | 中没有找到您的无线网络,请尝讨               | KEY KEY               | 12345678       | SSID                | TP-LINK_AWorks   |                 | 保存                            |
|                             | 不在 China                      | 使用向导(请依次操作            | 保存 )           | KEY                 | 12345678         | 使用向导(请依次        | 操作)                           |
| 信道<br>BSSID                 | 10<br>40:16:9F:CB:62:84       | 输入WLAN密钥              |                | 使用向导(请依次指           | 条作)              | 设置IP地址<br>5 回自动 | b获取IP地址(DHCP)                 |
| 加密方式<br>信号强度                | WPA2 AES                      | SSID TP-              | LINK_AWorks    | 设置IP地址<br>☑自动       | 获取IP地址(DHCP)     | IP地址<br>子网掩码    | 192.168.0.99<br>255.255.255.0 |
| SSID<br>操作                  | TP-LINK_AWorks                | BSSID 40:<br>加密方式 WPA | 16:9F:CB:62:84 | 1-#                 | <b>5</b><br>4.保存 | 默认网关<br>主DNS    | 192.168.0.1                   |
| 信道                          | 8                             | 密钥 123                | 15678          |                     |                  | 辅DNS            | 8.8.8.8                       |
| BSSID<br>加密方式               | C8:E7:D8:27:AB:D8<br>WPA2 AES | 上一步                   | 3.F-#          |                     |                  | 上一步             | 4.保存                          |
|                             | H                             |                       |                |                     |                  |                 |                               |

图 4.6 设置向导

### 4.3.2 使用手动配置

当设备周围暂时并不存在需要加入的热点时,使用设置向导将无法配置,此时需要使用 手动配置功能。

依次输入相关配置项内容,重启后设备将会定时扫描周围热点,并寻找符合要求的热点 建立连接。

| 10.10.176.1          | 0 搜索           | 10.10.176.1          | の捜索                                                 |
|----------------------|----------------|----------------------|-----------------------------------------------------|
| WiFiCOM-10T          | LANGUAGE       | WiFiCOM-10T          | LANGUAGE                                            |
| 手动配置                 |                | 手动配置                 |                                                     |
| 自动获取IP地址(DHCP)       |                | 自动获取IP地址(DHCP)       |                                                     |
| SSID                 | TP-LINK_AWorks | SSID                 | TP-LINK_AWorks                                      |
| KEY                  | 12345678       | KEY                  | 12345678                                            |
| L                    |                | IP地址                 | 192.168.0.99                                        |
| 保存                   | 2              | 子网掩码                 | 255.255.255.0                                       |
|                      |                | 网关地址                 | 192.168.0.1                                         |
| 使用回导(请依次操作)          |                | DNS服务器1              | 192.168.0.1                                         |
| 如果您在列表中没有找到您<br>次扫描。 | 的无线网络,请尝试再     | DNS服务器2              | 8.8.8.8                                             |
| 1.扫描                 | 不在 China •?    | 使用向导 (请依次操作)         | 7 2                                                 |
|                      |                | 如果您在列表中没有找到:<br>次扫描。 | 您 <mark>的无线网络,请尝试再</mark><br>不在 <sup>China</sup> ▼? |
|                      | + •••          |                      | + …                                                 |

图 4.7 手动配置

## 5. 工作模式

## 5.1 串口工作模式

WiFiCOM-10T 设备串口支持 RS232 和 RS485 两种模式,可自定义配置。串口波特率范围支持 300~230400。

## 5.1.1 串口数据分帧

在串口配置选项中可以看到"打包长度"和"时间间隔"两项内容。这两项配置的功能 是将串口接收到的数据进行自动分帧,然后按帧转发至网络。如图 5.1 所示(左:上位机, 右:网页)。

| 串口参数设置         |        | 串口配置           |          |   |             |           |      |
|----------------|--------|----------------|----------|---|-------------|-----------|------|
| 串口工作模式         | RS232  | 波特率(300~230400 | ) 115200 | • | 校验位         | None      | •    |
| 波特率            | 115200 | 串口模式           | RS232    | • | 流控          | None      | •    |
| 数据位            | 8      | 数据位            | 8        |   | 清除申口缓存      | TCP Conne | ec 🔻 |
| 停止位            | 1      | 停止位            | 1        | • |             |           |      |
| 校验位            | 无      |                |          |   |             |           |      |
| 串口数据打包长度       | 300    | 分包配置           |          |   |             |           |      |
| 串口数据打包时间间隔(ms) | 50     | 分包长度(1~1024)   | 300      |   | 时间间隔(0~6000 | 0ms) 50   |      |

### 图 5.1 串口数据分帧配置选项

分帧规则是"打包长度"和"时间间隔"任何一项条件满足即成为一帧。比如系统默认 配置分别是 300 字节和 50ms,当串口数据流字节间时间间隔高于 50ms 将会被截断分帧, 或者数据长度超过 300 也自动截断分帧。如图 5.2 所示。

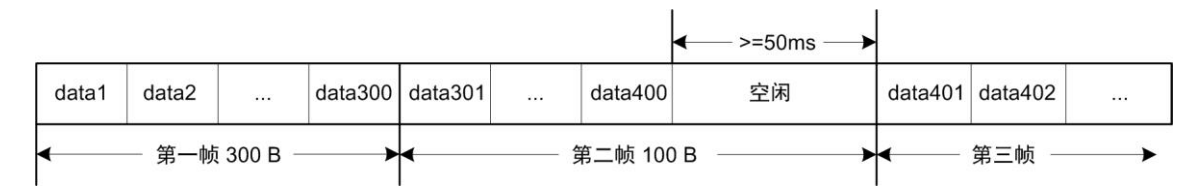

### 图 5.2 串口分帧示意图

合理的设置"打包长度"和"时间间隔"可以发挥设备的最大性能。比如若通信数据流 量很大,可以增大"打包长度"的值。在大多情况下,默认值即可满足要求。

## 5.2 网络工作模式

## 5.2.1 TCP Server 模式

在 TCP Server 模式下,设备最多支持 4 个客户端(Client)同时建立 TCP 连接。设备每路 TCP 连接收到的数据按照接收的时间顺序依次转发至串口,设备串口收到的数据将分别发 送至各个 TCP 客户端。如图 5.3 所示。

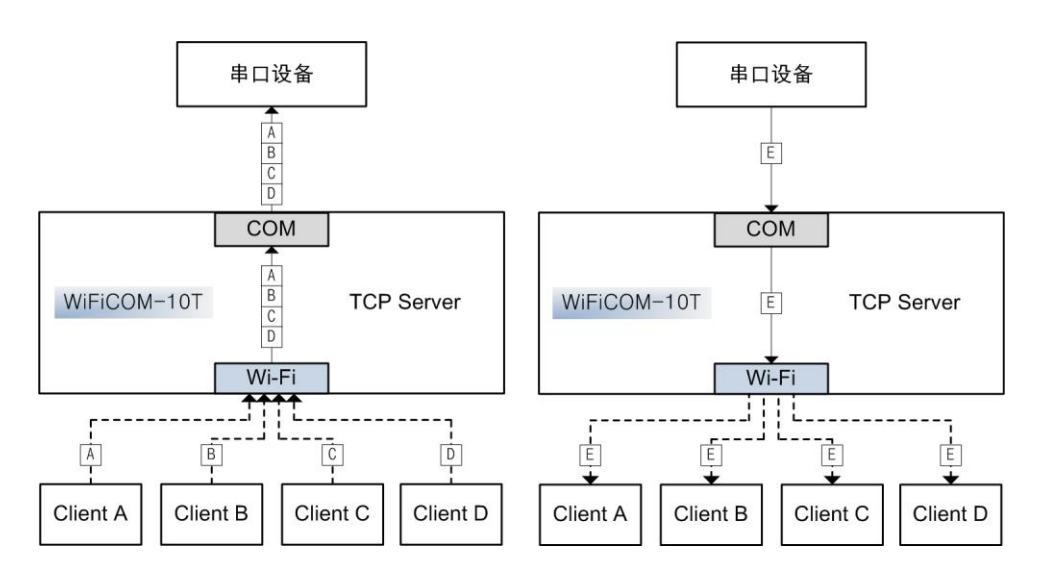

图 5.3 TCP Server 模式通信方式

若需要限制设备可接受的 TCP 个数,比如限制设备最多只允许接入一个 TCP 连接,可以设置【最大连接数目】选项为 1,此时,多余的连接请求将被拒绝。

### 5.2.2 TCP Client 模式

在 TCP Client 模式下,设备最多向支持 4 个服务器(Server)同时建立 TCP 连接。设备每路 TCP 连接收到的数据按照接收的时间顺序依次转发至串口,设备串口收到的数据将分别发送至各个 TCP 服务器。

TCP Client 模式下的数据收发机制类似于 TCP Server 模式,请参考图 5.3。

配置选项中需要设置服务器地址,此选项支持设置为 IP 地址或者域名,但最大长度限制在 47 字节以内。端口值可以设置为固定值也可以为自动分配,当端口值设置为非 0 时, TCP client 使用的端口依次递增;当端口值设为 0 时,设备将自动分配端口值。

## 5.2.3 RealCOM 模式

RealCOM 模式即虚拟串口模式,这项功能可以实现有线串口项目无缝升级为使用 WiFi 无线传输,用户基于串口的上位机软件不需要做任何修改即可直接操作设备串口。由于 PC 操作设备串口和操作本机串口一样,故称为虚拟串口。

使用 RealCOM 模式需要安装 ZNetCManager 软件,并且将设备网络工作模式设置为 RealCOM 模式。

使用 ZNetCManager 搜索网络中的设备, 搜到后可以在 PC 上创建对应数量的虚拟串口, 用户通过串口软件操作这些虚拟串口即可操作设备串口。如所示。

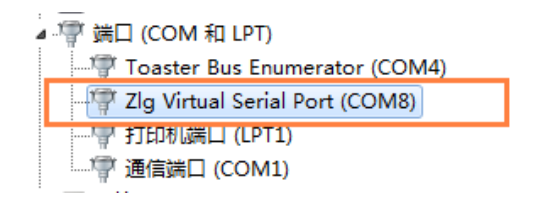

图 5.4 创建的虚拟串口

在通信的过程中,所有的串口参数设置信息和通信数据都会通过 ZNetCManager 软件转 发至设备端,而设备端产生的数据也将发送给 ZNetCManager,进而再转发至串口软件。如

| 立 |    | EE . | 山 千 皿 |
|---|----|------|-------|
|   | 88 | ЛЈ.  | 广于而   |

## 图 5.5 所示。

事实上在此模式下设备相当于工作在 TCP Server 模式,ZNetCManager 自动创建 TCP Client 连接设备。所以设备支持最多 4 个 ZNetCManager 同时连接,这相当于多台 PC 同时操作同一个串口。需要注意的是,在这种情况下各台 PC 的虚拟串口参数应完全一致,否则设备串口将会在多个配置参数间不停切换导致无法正常使用。如图 5.5 所示。

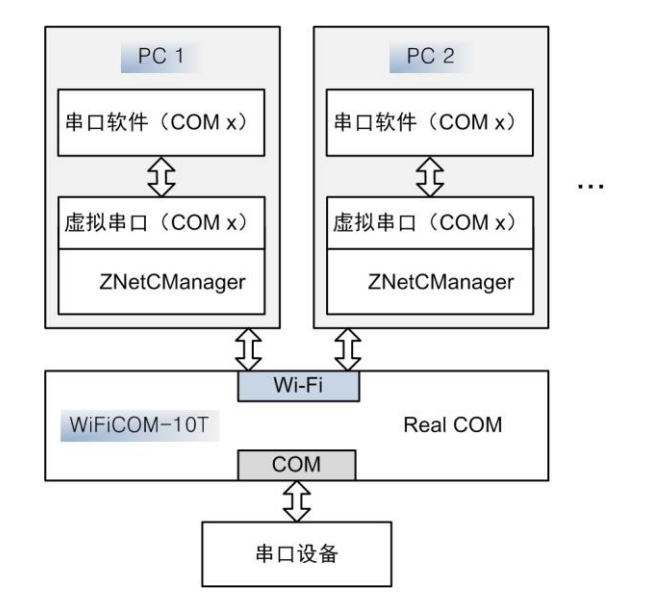

图 5.5 虚拟串口通信方式

## 5.2.3.1 ZNetCManager 使用说明

首先将设备【网络工作模式】设置为 RealCOM 模式,如图 5.6 所示。

| 0 | 网络操作参数设置    |            |
|---|-------------|------------|
| 1 | 网络工作模式      | REAL COM 🗸 |
| 1 | TCP心跳间隔(s)  | TCP Server |
| 1 | 空闲超时断开时间(s) | TCP Client |
| ł | 最大连接数       | REAL COM   |
| 2 | 本地端口        | UDP        |
| 4 | 缓存清除方法      | 不清除        |

## 图 5.6 设置为 RealCOM 模式

然后打开 ZNetCManager (在 V1.159 版本之后加入了 WiFiCOM-10T 的支持), 如图 5.7 所示。

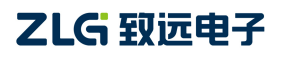

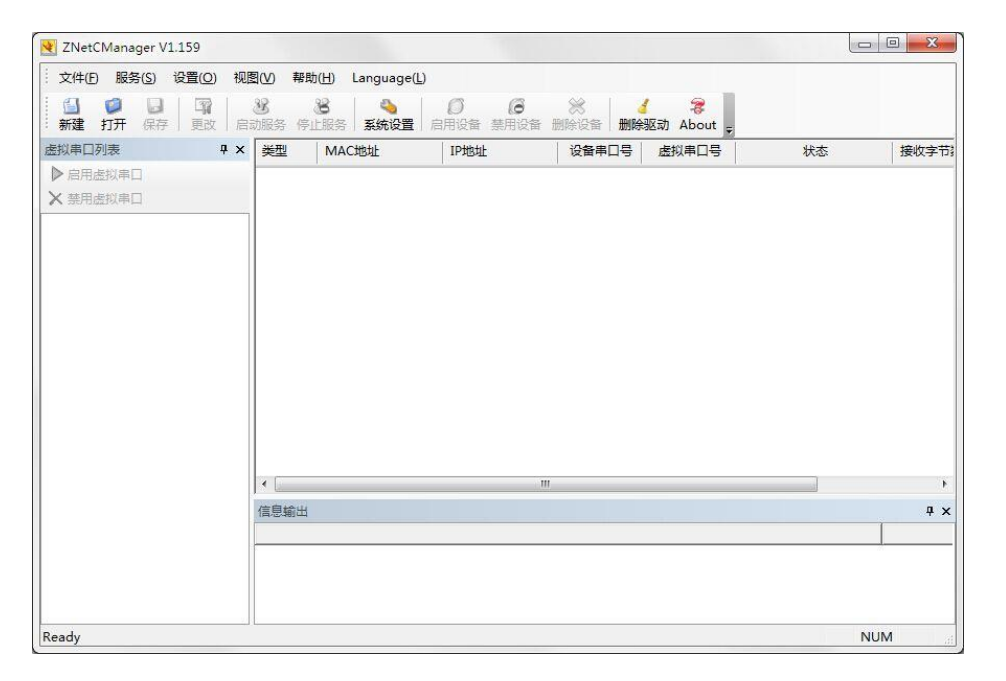

WiFi 转串口设备

图 5.7 ZNetCManager 软件界面

点击【新建】按钮,新建一个虚拟串口设备,然后给工程文件命名。接下来弹出配置属 性窗口。如图 5.8 所示。

|                |           |          | - 已映射设 | 备     |       |      |
|----------------|-----------|----------|--------|-------|-------|------|
| 虚拟串口数: 1       | • 建立虚拟串口  |          | 类型     | 虚拟串口号 | MAC地址 | IP地打 |
| 未映射设备          |           |          |        |       |       |      |
| 虚拟串口: COM      | 2 💌       |          |        |       |       |      |
| 设备类型: ZNE      | -100T 💌   |          |        |       |       |      |
| 设备串口序号: 0      | •         | 更改 (M)>> |        |       |       |      |
| MAC地址(可选): 112 | 233445566 | 添加(A)>>  |        |       |       |      |
| IP地址: 192      | 168.0.1   | 删除(0)<<  |        |       |       |      |
| 工作端口: 400      |           | 自动搜索     |        |       |       |      |
| ☑ 启用此设备        |           |          |        |       |       |      |
| □ 加密传输         | 置密钥       |          | •      |       |       | •    |

图 5.8 配置属性窗口

点击【自动搜索】按钮,进入自动搜索页面,然后点击【搜索】按钮,稍等片刻即可看 到搜索到的设备列表。在搜索过程可以点击【停止搜索】按钮终止搜索过程,然后选中要使 用的设备,点击【添加】按钮。如图 5.9 所示。

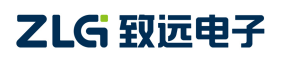

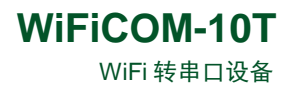

52

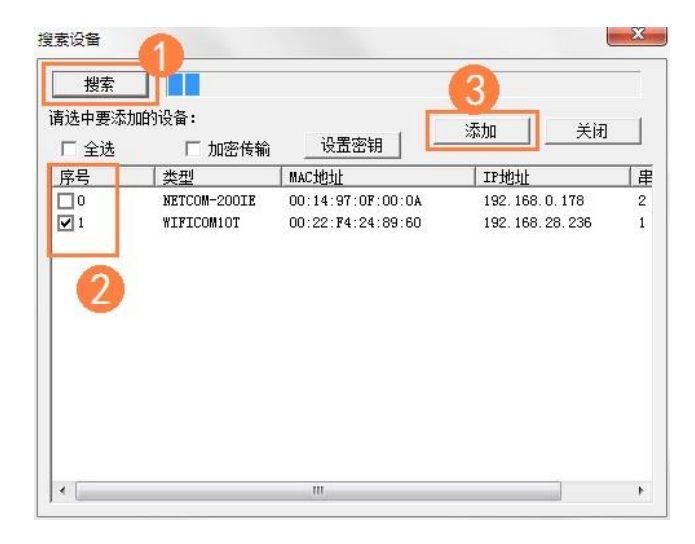

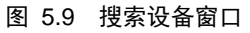

添加成功后可以看到在配置属性页面已经正确加载设备信息。如图 5.10 所示。

| a拟串口数:  1  | 建立虚拟串口                |         | 类型         | 虚拟串口号 | MAC地址             | IPH |
|------------|-----------------------|---------|------------|-------|-------------------|-----|
| 未映射设备——    |                       |         | WIFICOMIOT | COM2  | 00.22.F4.24.89.60 | 192 |
| 虚拟串口:      | COM2                  |         |            |       |                   |     |
| 设备类型:      | WIFICOM10T 💌          |         |            |       |                   |     |
| 设备串口序号:    | 0 🔹                   |         |            |       |                   |     |
| MAC地址(可选): | 0022 <b>F</b> 4248960 | 添加(A)>> |            |       |                   |     |
| IP地址:      | 192. 168. 28. 236     | 删除(0)<< |            |       |                   |     |
| 工作端口:      | 4000                  | 自动搜索    |            |       |                   |     |
| ☑ 启用此设备    |                       |         |            |       |                   |     |
|            |                       | -       | •          | Ш     |                   | +   |

#### 图 5.10 设备属性窗口

点击【确定】按钮。可以看到主页面中已经成功创建了虚拟串口设备。选中设备列表中 的设备,右键弹出配置菜单,选择【启动服务】选项。如图 5.11 所示。

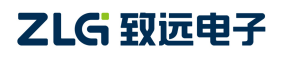

| 文件(E)                                       | 服务(S                         | s) i | ·159-0<br>设置( <u>O</u> )<br>重改 | .:\Us<br>视 | ers<br>图(V)<br>38<br>时服务 | 帮助(H)<br>答:            | esktop\test_<br>Language(L)<br>彩体设备 |        | incm<br>()<br>本田识条                                                                            |                                                              |               | About |    |     |          |
|---------------------------------------------|------------------------------|------|--------------------------------|------------|--------------------------|------------------------|-------------------------------------|--------|-----------------------------------------------------------------------------------------------|--------------------------------------------------------------|---------------|-------|----|-----|----------|
| 去拟串口列                                       | 表                            | 1.13 | , sca                          | 4 ×        | 类型                       | 17 4008.75             | MAC地址                               | 10000  | IP地址                                                                                          |                                                              | 设备串口号         | 虚拟串   | 7. | 状态  | 接收字      |
| ▶ 启用点<br>★ 葉用處<br><b>日 - ■ 広</b> 税<br>► ● ( | 拟串口<br>拟串口<br>COM2<br>● WIFI | CON  | И10T_0(                        | 192.       | WIFI                     | COM10T                 | 00:22:F4:24                         | :89:60 | 197 - 200<br>88<br>97<br>97<br>97<br>97<br>97<br>97<br>97<br>97<br>97<br>97<br>97<br>97<br>97 | 启动服务(S)<br>停止服务(I)<br>更改设备配<br>启用设备(E)<br>禁用设备(D)<br>删除设备(L) | <br>≝(M)<br>) | СОМ   | 2  | 未连接 | 0 B      |
|                                             |                              |      |                                |            | ▲ 信息期<br>14:34           | 前出<br>1-23 新建 <b>和</b> | ee(f)\ Isare\                       |        | Deckto                                                                                        | III                                                          | com znem)     |       |    |     | <b>4</b> |
| 动服务                                         | Ш                            |      |                                | ۲          | 14:34                    | :33 新建創                | 逜(C:\Users\                         |        | \Deskto                                                                                       | p∖test_real                                                  | com.zncm)     |       |    | N   | M        |

WiFi 转串口设备

图 5.11 启动虚拟串口

观察到【状态】栏显示"已连接"说明 ZNetCManager 已经成功连接到设备,此时虚拟 串口创建完成,可以通过串口软件直接操作此虚拟串口(上图中的虚拟串口号为 COM2)。 如图 5.12 所示。

| ZNetCManager V1.159 - C:\Use                   | rs) "De                                         | sktop\test_realcom.zr | ncm                          |                          |               |     |              |            |
|------------------------------------------------|-------------------------------------------------|-----------------------|------------------------------|--------------------------|---------------|-----|--------------|------------|
| · 文件(F) 服务(S) 设置(O) 视                          | 图(V) 帮助(H) L                                    | .anguage( <u>L</u> )  |                              |                          |               |     |              |            |
| ● ● ● ● ● ● ● ● ● ● ● ● ● ● ● ● ● ● ●          | 38 88 88 10 10 10 10 10 10 10 10 10 10 10 10 10 | 🍋 💋<br>系统设置 启用设备      | <ul><li> 第用设备 删除设备</li></ul> | <mark>∕</mark><br>删除驱动 A | 😹<br>bout 🚽 🦵 |     | -            |            |
| 虚拟串口列表 早 ×                                     | 类型                                              | MAC地址                 | IP地址                         | 设备串口号                    | 虚拟串 /         | 状态  | <b>妾收字节数</b> | 发送字节数      |
| <ul> <li>▶ 启用虚拟串□</li> <li>★ 禁用虚拟串□</li> </ul> | WIFICOM10T                                      | 00:22:F4:24:89:60     | 192.168.28.236               | 0                        | COM2          | 已连接 | D B          | 0 B        |
| 日一 <b>自 症税非口</b>                               |                                                 |                       |                              |                          |               |     |              |            |
|                                                | ▲                                               |                       |                              | m                        |               |     |              | <b>4</b> : |
|                                                | 15:13:01 装载配置<br>15:13:10 服务启动                  | 畳(C:∖Users∖<br>功      | \Desktop\test_realc          | om.zncm)                 |               |     |              |            |
| ∢ ा॥ ►<br>Ready                                |                                                 |                       |                              |                          |               |     |              | NUM        |

图 5.12 虚拟串口已连接

### 5.2.4 UDP 模式

与 TCP 不同, UDP 是一种不基于连接的通信方式,它不能保证发往目标主机的数据包 被正确接收,所以在对可靠性要求较高的场合需要通过上层的通信协议来保证数据正确。也 正由于 UDP 免除了"握手"、"重发"等机制,UDP 传输过程不会增加过多的额外通信量, 可以提供比 TCP 方式更高的通信速度,以保证数据包的实时性。事实上,在网络环境比较

简单,网络通信负载不是太大的情况下,UDP 工作方式并不容易出错。工作在这种方式下的设备,地位都是相等的,不存在服务器和客户端。设备可以在串口满负荷的情况下保证 UDP 极低的丢包率。

UDP 的目标地址支持 IP 地址或域名,或者是 IP 地址组,比如设置为 "192.168.0.100-192.168.0.105"表示目标地址包含 6 个 IP 地址。为了保证设备性能,设备 支持的最多目标地址数被限制在 8 个以内。目标地址前 8 个为有效,多余的将被忽略。如图 5.13 所示。

| 目标IP地址(域名)01 | 192.168.1.200               |
|--------------|-----------------------------|
| 目标端口01       | 5000                        |
| 目标IP地址(域名)02 | www.zlgmcu.com              |
| 目标端口02       | 5001                        |
| 目标IP地址(域名)03 | 192.168.2.200-192.168.2.205 |
| 目标端口03       | 8000                        |
| 目标IP地址(域名)04 |                             |
| 目标端口04       | 0                           |

#### 图 5.13 UDP 目标地址设置示例

在 UDP 模式下,设备还可配置为组播模式,此时目标地址选项内容被忽略,取而代之的是组播地址和端口。注意组播地址为 D 类 IP 地址(设备支持 224.0.0.3-239.255.255.255)。 如图 5.14 所示。

| 1 | 且播使能 | 使能        |
|---|------|-----------|
| 组 | 且播端口 | 7000      |
| 1 | 目播地址 | 224.0.5.1 |

图 5.14 UDP 组播设置示例

另外当 UDP 报文大小超过以太网传输最大报文长度(MSS)时,会发生报文分片,这 时网络环境拥塞的情况下极易丢失部分分片包,导致整个 UDP 报文丢失,所以设备取消了 UDP 报文分片支持,建议用户要避免传输巨大的 UDP 报文。为了保证设备性能,UDP 报文 长度被控制在了 1024 字节以内。

#### 5.2.5 UDP Server 模式

与 UDP 模式不同的是, UDP Server 模式不需要设置目标地址。此模式总是遵循 "UDP 数据从哪里来, 串口数据就转发到那里去"的规则。这种模式类似于服务器模式, 所以称为 UDP Server 模式。

UDP Server 模式可以应用在目标地址不确定的场合,通信时由客户端(目标地址)首 先发送 UDP 数据给设备,然后设备自动记录此客户端的 IP 地址和端口,此后,串口接收到 的数据将会转发到此客户端。当有其他客户端发起会话,设备会自动更新当前通信的客户端 信息。设备总是保持和最近一次记录的客户端通信。

当设备刚刚启动,客户端还没有记录,此时串口接收的数据将会被丢弃,直至客户端记 录更新。

### 5.3 WiFi 工作模式

WiFiCOM-10T 设备 WiFi 支持 3 种工作模式。

5.3.1 AP 模式

在 AP 模式下,设备发出热点供客户端(STA)连接,设备最多可容纳 3 个 STA 同时连接。在此模式下,设备会在 AP 端口开启 DHCP Server,接入的设备会被分配一个 IP 地址(当 然也可以选择使用静态 IP)。

### 5.3.2 STA 模式

在 STA 模式下,设备将不断尝试和设置的热点建立连接。需要注意的是,假设用户配置的热点信息有误,导致设备永远无法连接成功,此时由于设备不再有 AP 功能,导致用户 无法接入模块更改相关参数,只能恢复出厂设置。

当然,在任何情况下都可以通过 AT 指令配置设备。关于 AT 指令的详细介绍请参考章 节 6.3 AT 指令。

### 5.3.3 AP+STA 模式

在 AP+STA 模式下,设备既支持 AP 模式又同时支持 STA 模式,用户可以通过任一接口使用设备资源。在此模式下, AP 最多可容纳 2 个 STA 同时连接。

注意: STA 和 AP 的 IP 地址不可处于同一网段内,一般的,用户设置 AP 的 IP 地址应 选取比较偏僻的值,这样不容易和 STA 加入的网络 IP 处于相同网段。设备出厂 AP 的 IP 地址默认为 10.10.176.1

## 6. 配置设备

设备运行参数支持两种配置方法: ZNetCom Utility 软件配置和网页配置。

## 6.1 ZNetCom Utility 配置

ZNetCom Utility 是一款强大的配置软件,软件设计的快速易用,并可支持多个系列的产品配置。ZNetCom 软件在 V3.17 版本之后加入了 WiFiCOM-10T 设备支持,所以使用前请确认软件版本高于 V3.17。点击【关于】按钮即可查看。如图 6.1 所示。

ZNetCom Utility 目前只有 windows 版本(32 位和 64 位)。

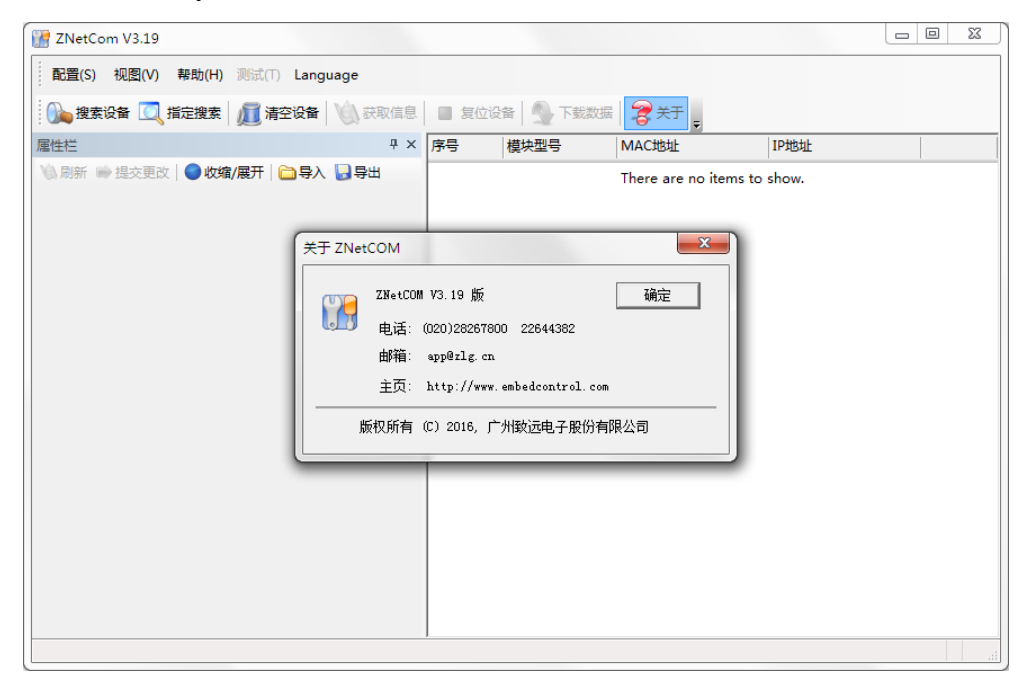

图 6.1 查看软件版本

## 6.1.1 搜索设备

在使用 PC 配置设备时,首先要找到设备,在此之前请确认设备已经建立 WiFi 连接。

无论通过 AP 和 STA 都可以使用 ZNetCom Utility 软件。打开配置软件,点击【搜索设备】按钮,弹出搜索页面,选择"以太网"通讯(默认),点击【确定】即可搜索网络中的设备。如图 6.2 所示。

| 搜索配置          |              |          |       |         |        | × |
|---------------|--------------|----------|-------|---------|--------|---|
| ─通讯链路<br>(● ) | 选择———<br>以太网 | ○串□      | (仅支持C | ANSwite | h系列产品) |   |
| 一串口配置<br>COM  | COM1         | <b>T</b> | 超时    | 时间      | 2000   |   |
|               | 确定           |          |       | 聊       | 肖      |   |

图 6.2 选择网络搜索

```
产品用户手册
```

搜索过程通常很快,但为了保证搜索结果准确,软件搜索过程设计为10秒钟,在此过 程若已经看到了自己的设备,可以点击【关闭】按钮提前结束搜索过程。如图 6.3 所示。 若搜索不到设备,可重试几次搜索,仍搜索不到请检查设备 WiFi 连接是否正常。

|    |              | 剩余搜索时间: 4 秒                      |  |
|----|--------------|----------------------------------|--|
| 茅号 | 模块型号         | MAC地址 IP地址                       |  |
| 0  | NETCOM-200IE | 00:14:97:0F:00:0A 192.168.0.178  |  |
| 1  | WiFiCOM-10T  | 00:22:F4:24:87:F0 192.168.28.233 |  |
|    |              |                                  |  |
|    |              |                                  |  |

图 6.3 搜索设备框

提示:使用 PC 软件配置时,一般要求 PC 所处网络和设备在相同局域网内。由于搜索 过程使用 UDP 广播,所以设备的 IP 地址不需要特殊设置。当使用【指定搜索】时,软件将使用单播包进行搜索,这可以进行跨网段搜索。

搜索完成后,设备列表将会显示搜索到的设备。

## 6.1.2 获取设备信息

双击设备列表中的一个设备即可获取此设备的配置参数信息。如图 6.4 所示。

| -9-91<br>空设备 () 获取信/<br>理<br>3-导入 13-导出<br>M-10T<br>M-10T | 息 <b>夏</b> (1)<br>× 序号<br>0<br>1                             | 立设备 │ 下數数据<br>│模块型号<br>NETCOM-200IE<br>WiFICOM-10T | ★于<br>→<br>MAC地址<br>00:14:97:0F:00:0A<br>00:22:F4:24:87:F0      | IP地址<br>192.168.0.178<br>192.168.28.233 |       |
|-----------------------------------------------------------|--------------------------------------------------------------|----------------------------------------------------|-----------------------------------------------------------------|-----------------------------------------|-------|
| 空设备 Q 获取信<br>→ 导入 및 导出<br>M-10T<br>M-10T                  | <ul> <li>息 夏位</li> <li>× 序号</li> <li>0</li> <li>1</li> </ul> | 位设备 NETCOM-2001E<br>WiFICOM-10T                    | ベステキャック (10)<br>MAC地址<br>00:14:97:0F:00:0A<br>00:22:F4:24:87:F0 | IP地址<br>192.168.0.178<br>192.168.28.233 |       |
| 单<br>→ 导入 🕞 导出<br>M-10T<br>M-10T                          | × 序号<br>0<br>1<br>E                                          | 模块型号<br>NETCOM-200IE<br>WiFiCOM-10T                | MAC地址<br>00:14:97:0F:00:0A<br>00:22:F4:24:87:F0                 | IP地址<br>192.168.0.178<br>192.168.28.233 |       |
| □导入 ↓ 导出 M-10T M-10T                                      | 0<br>1<br>E                                                  | NETCOM-200IE<br>WiFiCOM-10T                        | 00:14:97:0F:00:0A<br>00:22:F4:24:87:F0                          | 192.168.0.178<br>192.168.28.233         |       |
| M-10T                                                     | 1                                                            | WiFiCOM-10T                                        | 00:22:F4:24:87:F0                                               | 192.168.28.233                          |       |
| M-10T<br>M-10T                                            | E                                                            |                                                    |                                                                 |                                         |       |
| M-10T                                                     | E                                                            |                                                    |                                                                 |                                         |       |
| M-10T                                                     |                                                              |                                                    |                                                                 |                                         |       |
|                                                           |                                                              |                                                    |                                                                 |                                         |       |
|                                                           |                                                              |                                                    |                                                                 |                                         |       |
|                                                           |                                                              |                                                    |                                                                 |                                         |       |
|                                                           |                                                              |                                                    |                                                                 |                                         |       |
|                                                           |                                                              |                                                    |                                                                 |                                         |       |
|                                                           |                                                              |                                                    |                                                                 |                                         |       |
|                                                           |                                                              |                                                    |                                                                 |                                         |       |
|                                                           |                                                              |                                                    |                                                                 |                                         |       |
|                                                           |                                                              |                                                    |                                                                 |                                         |       |
|                                                           |                                                              |                                                    |                                                                 |                                         |       |
| M-10T                                                     |                                                              |                                                    |                                                                 |                                         |       |
|                                                           |                                                              |                                                    |                                                                 |                                         |       |
|                                                           | -                                                            |                                                    |                                                                 |                                         |       |
|                                                           | M-10T                                                        | M-10T                                              | M-10T                                                           | M-10T                                   | M-10T |

图 6.4 获取到设备参数

#### 6.1.3 修改并提交设置

在参数列表页面进行相应的参数设置,若设备设置了密码,需要在参数列表框中的【密码操作】选项中输入当前设备密码才可以修改(系统默认密码为:88888)。然后点击【提交更改】修改参数。如图 6.5 所示。

| 🚰 ZNetCom V3.19              |         |            |              |                   |                | _ 0 | 23 |
|------------------------------|---------|------------|--------------|-------------------|----------------|-----|----|
| 配置(S) 视图(V) 帮助(H) 测试(T) Lang | juage   |            |              |                   |                |     |    |
| 🍌 搜索设备 🔍 指定搜索 📠 清空设备         | 🔌 获取信息  | 📕 复位谈      | 诸            | 🧝 🛪 ד             |                |     |    |
| 属性栏                          | Ψ×      | 序号         | 模块型号         | MAC地址             | IP地址           |     |    |
| 🖏 刷新 📦 提交更改 🛛 🕥 收缩/展开 🛙 🔂 导入 | 、 📙 导出  | 0          | NETCOM-200IE | 00:14:97:0F:00:0A | 192.168.0.178  |     |    |
| 日 基本信息                       | *       | 1          | WiFiCOM-10T  | 00:22:F4:24:87:F0 | 192.168.28.233 |     |    |
| 设备型号 WiFiCOM-10T             |         |            |              |                   |                |     |    |
| 软件版本号 V0.608                 | =       |            |              |                   |                |     |    |
| 设备名称 WiFiCOM-10T             |         |            |              |                   |                |     |    |
| □ 密码操作                       | 正在获取设备信 | <br> 息,请稍候 |              |                   |                |     |    |
| 当前密码 *****                   |         |            |              |                   |                |     |    |
| 是否更改密码 否                     |         |            |              |                   |                |     |    |
| 新密码                          |         | I          | 取消           |                   |                |     |    |
| 确认新密码                        | [       |            |              |                   |                |     |    |
| □ 网络设置                       |         |            |              |                   |                |     |    |
| 是否开启网页配置功能 打开                |         |            |              |                   |                |     |    |
| 网页端口 80                      |         |            |              |                   |                |     |    |
| 是否启用NETBIOS 打开               |         |            |              |                   |                |     |    |
| NETBIOS名字 WIFICOM-10T        |         |            |              |                   |                |     |    |
| SNMP使能 禁用                    |         |            |              |                   |                |     |    |
| SNMP团体名 public               | -       |            |              |                   |                |     |    |
| 串口数据打包长度                     |         |            |              |                   |                |     |    |
| 1-1024                       |         |            |              |                   |                |     |    |
|                              |         |            |              |                   |                |     |    |
|                              |         |            |              |                   |                |     | H  |

#### 图 6.5 修改配置参数

#### 6.1.4 复位和恢复出厂设置

选中要操作的设备,右键点击弹出菜单,选择【复位设备】或【恢复出厂设置】即可执 行相应操作。如图 6.6 所示。

| 序号 | 模块型号         | N  | IAC地址                | IP地址     |        |  |
|----|--------------|----|----------------------|----------|--------|--|
| 0  | NETCOM-200IE | 00 | 0:14:97:0F:00:0A     | 192.168. | 0.178  |  |
| 1  | WiFiCOM-10T  | 00 | 0:22:F4:24:87:F0     | 192.168. | 28.233 |  |
|    |              |    | 绑定网卡                 |          |        |  |
|    | (            |    | 搜索设备( <u>B</u> )     |          |        |  |
|    | 0            |    | 指定IP搜索设备(S)          |          |        |  |
|    | 1            | I  | 清空设备列表(C)            |          |        |  |
|    | 1            | Ú) | 获取设备详细信息(G)          |          |        |  |
|    |              |    | 指定IP获取设备详细信息         | l(P)     |        |  |
|    |              |    | 远程IO3复位(UDP)         |          |        |  |
|    |              |    | 远程IO3复位(TCP)         |          |        |  |
|    |              |    | 指定IP复位               |          |        |  |
|    |              |    | 复位设备( <u>R</u> )     |          |        |  |
|    | 1            | 2  | 下载数据(D)              |          |        |  |
|    |              |    | 升级固件( <u>U)</u>      |          |        |  |
|    |              |    | 搜索升级模式设备( <u>M</u> ) |          |        |  |
|    |              |    | 读取密钥                 |          |        |  |
|    |              |    | 恢复出厂设置(F)            |          |        |  |
|    |              |    | 退出( <u>X</u> )       |          |        |  |

#### 图 6.6 右键菜单

#### 6.1.5 固件升级

选中要操作的设备,右键点击弹出菜单,选择【固件升级】弹出升级对话框。选择固件

| 产 | 品月 | 月户 | 手册 | - |
|---|----|----|----|---|
|---|----|----|----|---|

文件,点击【升级固件】按钮即可。文件下载完成后,设备自动进入升级状态进行升级。如 图 6.7 所示。

| 设备型号: | WiFiCOM-10T | IP: | 192.168.28.236 密码:                 |  |
|-------|-------------|-----|------------------------------------|--|
| 升级文件: | C:\Users'   |     | \Desktop\wificom_10t_encrypt_v0.60 |  |
|       | 固件传输中…      | ••  |                                    |  |
|       |             | ſ   | 升级固件                               |  |

图 6.7 固件升级

注意:固件升级使用TCP连接,注意检查设备IP地址是否符合要求。

## 6.2 网页配置

### 6.2.1 打开设备网页

设备支持 NETBIOS 协议,可以通过设备的 NETBIOS 名称访问设备。默认名称为 "WIFICOM-10T",只需在浏览器地址栏中输入 <u>http://WIFICOM-10T</u>即可打开设备网页。

不过由于 NETBIOS 协议年代悠久,在当前的移动设备中可能不受支持,所以通过 NETBIOS 可能出现无法访问的情况,此时需要输入设备 IP 地址进行访问。

输入 IP 地址访问需要注意使用的 WiFi 接口, 若通过 AP 访问则要输入设备 AP 的 IP 地址, 通过 STA 访问则要输入设备 STA 的 IP 地址。

| ← → C 🗋 wific           | com-10t/ |                         |           | \$                |
|-------------------------|----------|-------------------------|-----------|-------------------|
|                         |          |                         |           | LANGU             |
|                         |          |                         | W         | iFiCOM-101        |
| <b>设备信</b> 息            | 基本信息     |                         |           |                   |
| 系统状态                    | 设备型号     | WIFICOM-10T             | 设备名称      | WiFiCOM-10T       |
| 亥体沿罢                    | 运行时间     | 0 Days,1h:21m:37s       | Wi-Fi工作模式 | 热点+客户端            |
| 示北汉里                    | 软件版本     | v0.604 build Aug 6 2016 |           |                   |
| 刀能设直                    |          |                         |           |                   |
| COM1                    | 无线客户端    |                         |           |                   |
| 系统管理                    | 连接状态     | 已连接                     | 地址类型      | 自动获取              |
| 访问设置                    | 加密方式     | WPA2 AES                | IP地址      | 192.168.28.237    |
| 重白/恢复                   | 无线速率     | 75Mbps                  | 子网掩码      | 255.255.255.0     |
|                         | 信号强度     | ØdBm                    | 默认网关      | 192.168.28.252    |
| <b>回11</b> 十 <b>开</b> 级 | 信道       | 10                      | DNSØ      | 192.168.28.252    |
| 无线网络                    | SSID     | TP-LINK_AWorks          | DNS1      | 192.168.0.1       |
| 工作模式                    | BSSID    | 40:16:9F:CB:62:84       | MAC地址     | 00:22:F4:24:87:F0 |
| 无线客户端                   |          |                         |           |                   |
| 无线热点                    | 无线热点     |                         |           |                   |
| , G-Ferrinin            | SSID     | WiFiCOM-10T_2487F0      | IP地址      | 10.10.176.1       |
|                         | MAC地址    | 00:22:F4:24:87:F0       | 加密方式      | Open              |

设备出厂默认用户名密码分别是"admin"和"88888"。

图 6.8 系统状态页面

```
产品用户手册
```

 提示: 浏览器中地址输入规则是【http://ip:port】,其中 ip 是 WiFiCOM 设备的"IP 地址"; port 是 WiFiCOM 设备的"网页端口"(出厂设置为 80),当 port 为 80 时, ":port"可以省略,直接在浏览器地址栏输入【http://ip】即可。

### 6.2.2 修改配置参数

在相应的网页页面中修改参数后,点击【保存】按钮,网页会弹出一个提示框提示是否 立即生效,当点击【确定】按钮后,设置参数将会立即生效,同时设备有可能会重启。如图 6.9 所示。

| Z WIFICOM-10T   | ×                             |                                      |           |      |            |               |           |
|-----------------|-------------------------------|--------------------------------------|-----------|------|------------|---------------|-----------|
| ← → C □ wificom | -10t/                         |                                      |           |      |            |               | ☆ 〓       |
|                 |                               | wificom-10t 显示:<br>设置成功 , 是否立即生效 ? 注 | 1意!生效可能会重 | 启设备  | ×          | WiFi          | LANGUAGE  |
| 设备信息            | 停止位                           | 禁止此页再显示对话框。                          |           |      |            |               | •         |
| 系统状态            | 分包配置                          |                                      |           | 确定   | 取消         |               |           |
| 系统设置            | 分包长屋、                         | 1-1024)                              | טטכ       |      |            | 00ms)         | 100       |
| 功能设置            |                               |                                      |           |      |            |               |           |
| COM1            | 网络配置                          |                                      |           | _    |            |               |           |
| 系统管理            | 上作模式                          |                                      | UDP       | '    | ICP连接密码    |               |           |
| 访问设置            | 心跳检测的                         | ∋嗬(0~6000s)                          | 10        |      |            |               | 上电就连/等 ▼  |
| 新 <u>力</u>      | 超时断升时                         | 可回(0~60000s)                         | 0         |      | ICP连接后反达(m | nax:15 bytes) |           |
| 里山/ 八叉          |                               | ((1~4)                               | 4         | -    | 多油<br>     |               |           |
| 回1千斤级           | 4地端口                          | 川关闭工作支持                              | 4000      | _    | 多捕地址<br>   |               | 224.0.5.1 |
| <b>尢线网络</b>     |                               | 的大的北宁连接                              |           |      | 沙迪斯        |               | 7000      |
| 上作模式            | 目标地址((                        | 又"TCP Client"和"UD                    | P"模式有效)   |      |            |               |           |
| 无线客户端           | 序号                            | 地址(IP或域名)                            |           |      | 端口         |               |           |
| 无线热点            | 1                             | 112.112.2.174                        |           |      | 680        |               |           |
|                 | 2                             | www.zlgmcu.com                       |           |      | 5888       |               |           |
|                 | 3 192.168.28.70-192.168.28.75 |                                      |           | 4000 |            |               |           |
|                 | 4                             |                                      |           |      | 0          |               |           |
|                 |                               |                                      |           |      |            |               |           |
|                 |                               |                                      |           | 保存   |            |               |           |
|                 |                               |                                      |           |      |            |               | *         |

图 6.9 设置参数保存

## 6.2.3 固件升级

网页端固件升级和使用 ZNetCom Utility 升级类似。选择升级文件,提交。文件下载完成后,设备自动进入升级状态进行升级。

## 6.3 AT 指令

ZNetCom Utility 和网页配置都属于手动配置,必须由用户主动配置,在一些要求自动 配置的场合,这显然不能满足需求。

在 ZNetCom Utility 和网页中可以设置是否开启 AT 指令配置,设备出厂默认打开此功能。如图 6.10 所示(左: ZNetCom,右: 网页)。

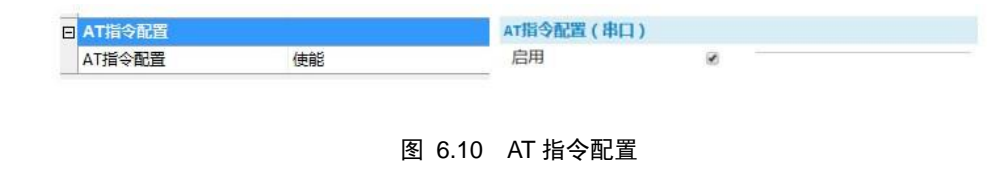

```
产品用户手册 ©2016 Guangzhou ZHIYUAN Electronics Co., Ltd.
```

AT 指令可提供通过串口配置设备的功能,用户(产品)通过串口发送特殊指令即可控制设备进入 AT 指令模式(为了降低误入 AT 指令模式,事实上进入之前需要一个简单的交互过程),在此模式下设备接受串口的 AT 指令进行配置操作。如图 6.11 所示。

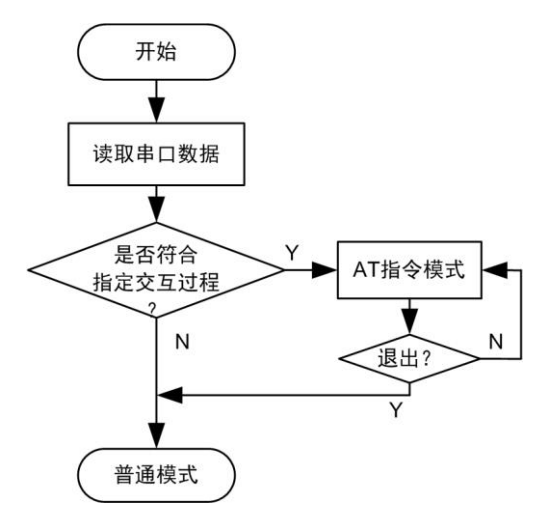

图 6.11 AT 指令模式与普通模式的转换

### 6.3.1 AT 指令概述

AT 指令是一个标准的类似命令行操作的接口。AT 指令不区分大小写,且总是以 "AT"开头,以"\r\n"("\n"也可)结尾。它的指令和返回值及参数说明的格式都是 固定的。

AT 指令有 4 种形式:

- 无参数指令。最简单的一种指令格式,多用于单向控制操作,比如开启一项功能或者退出一种模式等。格式是 "AT+<command>\r\n",如退出配置模式: "AT+EXIT\r\n"。
- 帮助指令。用来列出该指令的可能参数、使用说明等,格式是 "AT+</br><command>=?\r\n",如: "AT+NAME=?\r\n"。
- 查询指令。用来查询该指令对应选项当前设置的值,格式是 "AT + <command>?\r\n",如: "AT+NAME?\r\n"。
- 带参数指令。应用最广的一种格式,它为指令提供了强大的灵活性,主要用于 设置参数值。格式是"AT+<command>=<par1>,<par2>,<par3>…\r\n",如: "AT+IP=192.168.0.178\r\n"。

每一条 AT 指令执行后都将会返回执行结果,返回值内容遵循一个大的框架格式:

### \r\n<回应字符串>\r\n<OK/ERROR>\r\n

返回值有"错误信息"和"正确信息" 2 种,而"错误信息"又有 6 种。如表 6.1 所示。

| 类型             | 条件     | 返回值                                           |
|----------------|--------|-----------------------------------------------|
| 烘温信自           | 指令格式错误 | \r\n0_Command Invalid\r\nERROR\r\n            |
| <b>坩</b> 庆 信 芯 | 未登录    | \r\n1_No Login\r\nERROR\r\n                   |
| 产品用            | 户手册    | ©2016 Guangzhou ZHIYUAN Electronics Co., Ltd. |

#### 表 6.1 AT 指令返回值

WiFi 转串口设备

续上表

| 供得信自 | 密码错误                 | \r\n2_PassWord Error\r\nERROR\r\n         |  |  |
|------|----------------------|-------------------------------------------|--|--|
| 相仄旧心 | 设置参数不合法              | \r\n3_Parameter Format Error\r\nERROR\r\n |  |  |
|      | 查询指令,读取当前选项值         | \r\n <value>\r\nOK\r\n</value>            |  |  |
| 正确信息 | 帮助指令,获取当前选项的帮助<br>信息 | \r\n< <mark>Help Info</mark> >\r\nOK\r\n  |  |  |

## 6.3.2 进入 AT 指令模式

在设备正常运行情况下,串口接收到的数据会全部转发至网络。可以向设备串口发送 "+++AT"5个字符(注意:有且仅有5个,否则将按照普通数据转发至网络)要求设备进入AT指令模式,此时设备回复字符"Y",收到"Y"后应在500ms内将"Y"字符再次发送给设备(有且仅有一个"Y"字符),此时设备回复"AT+OK\r\n"7个字符,表示进入AT指令模式成功。设备进入AT指令模式的流程如图 6.12 所示。

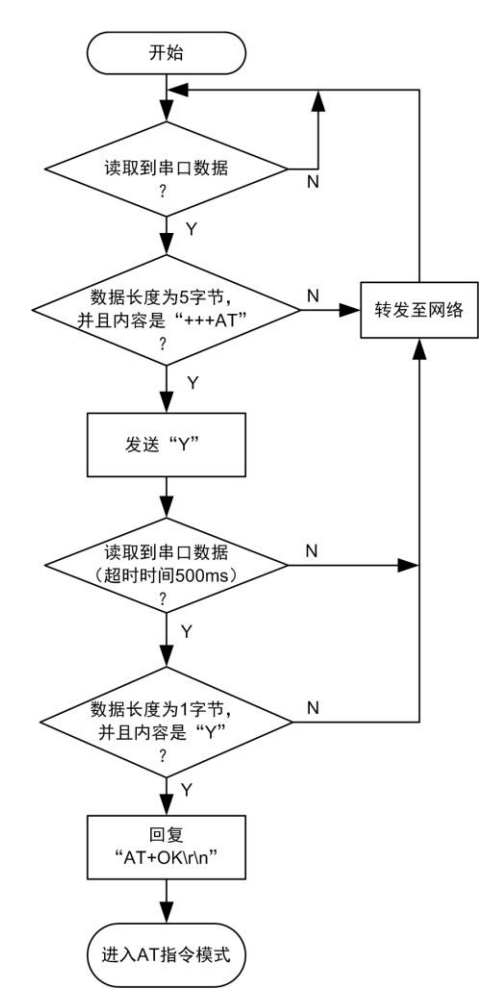

图 6.12 设备进入 AT 指令模式的处理流程

在进入 AT 指令模式过程中,任何环节不符合要求将会立即退出并恢复普通模式运行。

## 6.3.3 AT 指令配置示例

| 产 | 品 | 用 | 户 | 手 | 册 |
|---|---|---|---|---|---|
|---|---|---|---|---|---|

AT 指令有 3 种格式, 对应 3 种不同的功能。

- ▶ 【 at+配置项名=? 】用于查看该配置项的使用说明;
- ▶ 【 at+配置项名? 】用于查看该配置项的当前值;
- ▶ 【 at+配置项名=新值】用于给该配置项设置新值。

一个设置设备名称的流程如图 6.13 所示。

| SCOM5:230400baud - Tera Term VT               |   |
|-----------------------------------------------|---|
| File Edit Setup Control Window KanjiCode Help |   |
| AI+ECH0?                                      | Â |
| 1<br>OK                                       |   |
| AT+LOGIN=88888                                |   |
| Already Login                                 |   |
| OK<br>AT+NAME=?                               |   |
| Device name                                   |   |
|                                               |   |
|                                               |   |
| WiFiCOM-10T<br>OK                             |   |
| AT+NAME=TestName                              |   |
| OK<br>ATT. MANTEO                             |   |
| AITNAME /                                     |   |
| TestName<br>OK                                |   |
| at+exit                                       |   |
| ок                                            |   |
|                                               |   |

图 6.13 AT 指令配置示例

## 6.3.4 AT 指令详细介绍

WiFiCOM-10T 设备所有配置信息均支持 AT 指令配置,使用 AT 指令还可以查看设备内部状态信息,比如 TCP 连接状态、串口收发数据量查询等。完整的 AT 指令如表 6.2 所示。

| 类型 | 指令名称     | 功能     | 读写   | 属性    | 设置值                   | 读取值       |
|----|----------|--------|------|-------|-----------------------|-----------|
|    | ECHO     |        | Dau  | Duto  | 0-关闭回显                | 0-回显关闭    |
|    | ECHU     | 巴业     | K/W  | Вуте  | 1-打开回显                | 1-回显打开    |
|    | LOCIN    | 啓己     | D/W  |       | massword              | 0-未登录     |
| 系  | LOGIN    | 豆水     | K/W  | -     | <password></password> | 1-已登录     |
| 统  | LIST     | 获取指令列表 | R    | -     | _                     | 输出所有指令。指令 |
| 设  |          |        |      |       |                       | 间以"\t"为间隔 |
| 置  |          | 语言     | DAV  | D (   | 0-English             | 0-English |
|    | LANGUAGE | μц     | K/ W | Бује  | 1-简体中文                | 1-简体中文    |
|    | EXIT     | 退出     | -    | -     | -                     | -         |
|    | RUNTIME  | 设备运行时间 | R    | Dword | -                     | 时间(S)     |

表 6.2 AT 指令列表

产品用户手册

WiFiCOM-10T

WiFi 转串口设备

|         |            |                        |     |        |                                      | 续上表                                      |
|---------|------------|------------------------|-----|--------|--------------------------------------|------------------------------------------|
|         | RESET      | 复位                     | W   | -      | <password></password>                | -                                        |
|         | RESTORE    | 恢复出厂设置                 | W   | -      | <password></password>                | -                                        |
|         | NAME       | 设备名称                   | R/W | String | 最多15个字节                              |                                          |
|         | PASSWORD   | 设备访问密码                 | R/W | String | 最多15个字节                              | 当前密码                                     |
|         | ATCMD_EN   | AT 指令配置使<br>能          | R/W | Byte   | 0-关闭<br>1-开启                         | 0-关闭<br>1-开启                             |
| 系       | WEB_EN     | 网页配置使能                 | R/W | Byte   | 0-关闭<br>1-开启                         | 0-关闭<br>1-开启                             |
| 统       | WEB_PORT   | 网页配置端口                 | R/W | Word   |                                      |                                          |
| 设<br>置  | NBNS_EN    | NETBIOS 使能             | R/W | Byte   | 0-关闭<br>1-开启                         | 0-关闭<br>1-开启                             |
|         | NBNS_NAME  | NETBIOS 名称             | R/W | String | 最多15个字节                              | 当前名称                                     |
|         | WIFI_MODE  | WiFi 工作模式              | R/W | Byte   | 0-AP<br>1-STA<br>2-AP+STA            | 0-AP<br>1-STA<br>2-AP+STA                |
|         | WIFI_STATE | WiFi 连接状态              | R   | -      | -                                    | 格式: STA:#,AP:#<br>#=0, 己连接<br>#=1, 未连接   |
|         | AP_SSID    | 热点 SSID                | R/W | String | 最多 31 个字节                            | 当前 SSID                                  |
|         | AP_PASS    | 热点密码                   | R/W | String | 最多 31 个字节                            | 当前密码                                     |
|         | AP_SCUR    | 热点加密方式                 | R/W | Byte   | 0-OPEN<br>1-WPA2_AES<br>2-WPA2_MIXED | 0-OPEN<br>1-WPA2_AES<br>2-WPA2_MIXED     |
| AP<br>设 | AP_IPADDR  | 热点 IP 地址               | R/W | String | 格式如:<br>"192.168.99.1"               | 当前的地址                                    |
| 置       | AP_CHAN    | 热点通道号                  | R/W | Byte   | 1-11                                 | 通道号                                      |
|         | AP_DHCP    | 热点开启<br>DHCP Server    | R/W | Byte   | 0-关闭<br>1-开启                         | 0-关闭<br>1-开启                             |
|         | AP_BSSID   | AP 的 BSSID<br>(MAC 地址) | R   | String | -                                    | 十六进制和":"组<br>成,格式如:<br>x1:x2:x3:x4:x5:x6 |

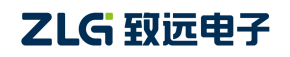

WiFi 转串口设备

|          |             |                          |     |        |                                    | 续上表                                      |
|----------|-------------|--------------------------|-----|--------|------------------------------------|------------------------------------------|
|          | STA_IPADDR  | IP 地址                    | R/W | String | IP 地址格式,格式<br>如:<br>"192.168.99.1" | 当前的地址                                    |
|          | STA_GATEWAY | 网关                       | R/W | String | IP 地址格式                            | 当前的地址                                    |
|          | STA_NETMSK  | 子网掩码                     | R/W | String | IP 地址格式                            | 当前的地址                                    |
|          | STA_DNS0    | 首选 DNS 服务<br>器           | R/W | String | IP 地址格式                            | 当前的地址                                    |
| STA<br>讶 | STA_DNS1    | 备用 DNS 服务<br>器           | R/W | String | IP 地址格式                            | 当前的地址                                    |
| 置        | STA_AP_SSID | 要加入热点的<br>SSID           | R/W | String | 最多 31 个字节                          | 当前 SSID                                  |
|          | STA_AP_PASS | 要加入热点的<br>密码             | R/W | String | 最多 31 个字节                          | 当前密码                                     |
|          | STA_DHCP    | 是否启用<br>DHCP             | R/W | Byte   | 0-关闭<br>1-开启                       | 0-关闭<br>1-开启                             |
|          | STA_BSSID   | STA<br>BSSID(MAC 地<br>址) | R   | String |                                    | 十六进制和":"组<br>成,格式如:<br>x1:x2:x3:x4:x5:x6 |
|          | C*_MODE     | 串口工作模式                   | R/W | Byte   | 0-RS232<br>1- RS485<br>2- RS422    | 0-RS232<br>1- RS485<br>2- RS422          |
|          | C*_BAUD     | 波特率                      | R/W | Dword  | 300-230400                         | 当前波特率                                    |
| 串        | C*_DATAB    | 数据位                      | R/W | Byte   | 5/6/7/8                            |                                          |
|          | C*_STOPB    | 停止位                      | R/W | Byte   | 1/2                                |                                          |
| 配        |             |                          |     |        | 0-NONE                             | 0-NONE                                   |
| 置        | C*_PARITY   | 校验位                      | R/W | Byte   | 1-ODD                              | 1-ODD                                    |
| 参数       |             |                          |     |        | 2-EVEN                             | 2-EVEN                                   |
| **       | C*_PACKLEN  | 打包长度                     | R/W | Word   | 1-1024                             | 当前值                                      |
|          | C*_GAPTIME  | 间隔时间                     | R/W | Word   | 0-60000ms                          | 当前值                                      |
|          | C*_BUFCLR   | 清除串口缓存                   | R/W | Byte   | 0-不清除<br>1-TCP 建立连接则<br>清除         | 0-不清除<br>1-TCP 建立连接则<br>清除               |

## WiFiCOM-10T

WiFi 转串口设备

|               |             |                       |                     |        |                                                                  | 续上表                                                              |
|---------------|-------------|-----------------------|---------------------|--------|------------------------------------------------------------------|------------------------------------------------------------------|
|               |             |                       |                     |        | 0-TCP Server                                                     | 0-TCP Server                                                     |
|               | C* NETMODE  | 网络工作模                 | DAV                 | Bute   | 1-TCP Client                                                     | 1-TCP Client                                                     |
|               | C'_NEIMODE  | 式                     | K/ W                | Byte   | 2-RealCOM                                                        | 2-RealCOM                                                        |
|               |             |                       |                     |        | 3-UDP                                                            | 3-UDP                                                            |
|               | C*_PORT     | 网络端口                  | R/W                 | Word   |                                                                  |                                                                  |
|               | C*_ALIVE    | <b>TCP</b> 心跳保<br>活间隔 | R/W                 | Word   | 0-6000s                                                          | 时间(s)                                                            |
|               | C*_INACT    | 不活动断开<br>时间           | R/W                 | Word   | 0-60000s                                                         | 时间(s)                                                            |
|               | C*_MAXCONN  | 最大 TCP 连<br>接数        | R/W                 | Byte   | 1-4                                                              | 当前允许的最大<br>TCP 连接数(1-4)                                          |
|               |             | TCP 连接控<br>制          |                     | Byte   | <ul> <li>0-上电就连/等待断<br/>开;</li> <li>1-上电就连/超时断<br/>开:</li> </ul> | <ul> <li>0-上电就连/等待断<br/>开;</li> <li>1-上电就连/超时断<br/>开;</li> </ul> |
| 串<br>口<br>配   | C*_CONNCTRL |                       | R/W                 |        | 2-串口有数据连接/<br>等待断开;                                              | 2-串口有数据连接/<br>等待断开;                                              |
| 置金            |             |                       |                     |        | 3-甲口有奴姑庄按/<br>超时断开                                               | 3-甲口有奴姑连按/<br>超时断开                                               |
| <i>参</i><br>数 | C*_CONNPASS | TCP 连接密<br>码          | R/W                 | Byte   | 0-不启用<br>1-启用                                                    | 0-不启用<br>1-启用                                                    |
|               | C*_CONNSEND | TCP 连接后<br>发送         | R/W                 | String | TCP 建立连接则发送内容                                                    | TCP 建立连接则发送内容                                                    |
|               | C* MULCST   | <i>44 (</i> 2 )       | D/W                 | Bute   | 0-不启用                                                            | 0-不启用                                                            |
|               | C'_MULCSI   | 坦(夕/ 1曲               | <b>N</b> / <b>W</b> | Бую    | 1-启用                                                             | 1-启用                                                             |
|               | C*_MULPORT  | 组播端口                  | R/W                 | Word   |                                                                  |                                                                  |
|               | C*_MULADDR  | 组播地址                  | R/W                 | String | D 类 IP 地址,格式<br>如: 224.0.0.3                                     | 当前的地址                                                            |
|               | C*_DSTADDR0 | 目标地址 0                | R/W                 | String | IP 地址或者域名,<br>不超过 47 字节                                          | 当前的地址                                                            |
|               | C*_DSTPORT0 | 目标端口0                 | R/W                 | Word   |                                                                  |                                                                  |
|               | C*_DSTADDR1 | 目标地址1                 | R/W                 | String | 同【目标地址0】                                                         | 当前的地址                                                            |
|               | C*_DSTPORT1 | 目标端口1                 | R/W                 | Word   |                                                                  |                                                                  |
|               | C*_DSTADDR2 | 目标地址 2                | R/W                 | String | 同【目标地址0】                                                         | 当前的地址                                                            |

产品用户手册

WiFi 转串口设备

续上表

|     | C*_DSTPORT2 | 目标端口2        | R/W | Word   |          |                                                                                 |
|-----|-------------|--------------|-----|--------|----------|---------------------------------------------------------------------------------|
|     | C*_DSTADDR3 | 目标地址 3       | R/W | String | 同【目标地址0】 | 当前的地址                                                                           |
| 串   | C*_DSTPORT3 | 目标端口3        | R/W | Word   |          |                                                                                 |
| 口配  | C*_RX       | 串口接收数<br>据量  | R   | Dword  | 设置接收数据量  | 当前串口接收的数<br>据量                                                                  |
| 置参数 | C*_TX       | 串口发送数<br>据量  | R   | Dword  | 设置发送数据量  | 当前串口发送的数<br>据量                                                                  |
|     | C*_LINK     | TCP 连接状<br>态 | R   | -      | -        | <ul> <li>一共4个连接的状态,格式如:#,#,#,#</li> <li>#=0表示未连接;</li> <li>#=1表示已连接;</li> </ul> |

↓ 说明: "\*"表示串口号,取值为0,1,2...,对于 WiFiCOM-10T 设备来说,仅存在一路
 串口,所以 "\*"只能为0。

- 注: 属性信息 Byte 表示 8 位数, Word 表示 16 为数, Dword 表示 32 位数, String 表示 字符串。AT 命令交互过程的数值均以字符形式传输,比如设置网络端口为 4000,则 AT 指令为 "AT+C0\_PORT=4000\r\n"。
- 注:在 AT 指令模式下,串口波特率设置范围没有限制,当设置值超过 230400 时,在 高数据速率下并未测试丢包率情况。若需要更高波特率(比如 921600),请设置后根 据具体项目情况评估能否满足需求。

# 7. 配置参数列表

## 7.1 系统配置

| 配置选项                   | 功能           | 说明               | 默认值         |
|------------------------|--------------|------------------|-------------|
| 设备名称(Device name)      | 给设备设置一个名字    | 名字长度最多为 15 个字符   | WiFiCOM-10T |
| 启用配置使能(Web<br>console) | 是否启用网页配置功能   |                  | 启用          |
| 网页配置端口                 | HTTP 服务器端口   |                  | 80          |
| 启用 NETBIOS             | 是否启用 NETBIOS |                  | 启用          |
| 启用 SNMP                | 是否启用 SNMP    |                  | 禁用          |
| 团体名                    | SNMP         | 低于 16 个 ASCII 字符 | public      |
| 联系方式(Contact)          | 比如联系电话, 邮箱等  | 低于 16 个 ASCII 字符 | -           |
| 位置(Location)           | 系统位置信息,比如地址  | 低于 32 个字节,可以为中文  | -           |
| AT 指令                  | 是否开启 AT 指令配置 |                  | 开启          |

## 7.2 无线网络配置

| 配置选项                      | 功能           | 说明                            | 默认值    |
|---------------------------|--------------|-------------------------------|--------|
| WiFi 工作模式(Device<br>name) | 设置 WiFi 工作模式 | 支持 AP, STA, AP+STA 三种工<br>作模式 | AP+STA |

## 7.2.1 无线客户端配置

| 配置选项                 | 功能              | 说明                               | 默认值           |
|----------------------|-----------------|----------------------------------|---------------|
| SSID                 | 热点名称            | 要加入热点名称                          | -             |
| KEY                  | 热点密码            | 要加入热点的密码,若热点加密<br>方式为 OPEN,则忽略此值 | -             |
| 自动获取 IP 地址<br>(DHCP) | STA 是否使用自动获取 IP |                                  | 启用            |
| IP 地址                | 设备静态 IP 地址      | 若启用了 DHCP,则此选项无效                 | 192.168.0.99  |
| 子网掩码                 | 子网掩码            | 若启用了 DHCP,则此选项无效                 | 255.255.255.0 |
| 网关地址                 | 网关地址            | 若启用了 DHCP,则此选项无效                 | 192.168.0.99  |
| DNS 服务器 1            | DNS 服务器地址       | 若启用了 DHCP,则此选项无效                 | 192.168.0.1   |
| DNS 服务器 2            | DNS 服务器地址       | 若启用了 DHCP,则此选项无效                 | 8.8.8.8       |

## 7.2.2 无线热点配置

| 配置选项  | 功能         | 说明                           | 默认值                    |
|-------|------------|------------------------------|------------------------|
| SSID  | 热点名称       | 设备发出热点的名称                    | WiFiCOM-10T_<br>xxxxxx |
| 密码    | 热点密码       | 发出热点的密码,若加密方式为<br>OPEN,则忽略此值 | 12345678               |
| 频道    | AP 工作信道号   | 1-11                         | 1                      |
| 加密方式  | AP 加密方式    | OPEN/WPA2_AES/WPA2_MIX<br>ED | OPEN                   |
| 工作模式  | AP 工作模式    | 配置 AP 工作模式                   | Auto, 不可修改             |
| IP 地址 | AP 的 IP 地址 |                              | 10.10.176.1            |
| 子网掩码  |            |                              | 255.255.255.0          |

## 7.3 工作串口参数配置

| 配置选项                            | 功能          | 说明                                                                    | 默认值        |
|---------------------------------|-------------|-----------------------------------------------------------------------|------------|
| 串口模式(com mode)                  | 配置串口工作模式    | RS232/RS458                                                           | RS232      |
| 串口波特率(baud rate)                |             | 范围 300~1152000                                                        | 115200     |
| 串口数据位(data bits)                |             | 5/6/7/8                                                               | 8          |
| 串口停止位(stop bits)                |             | 1/2                                                                   | 1          |
| 串口校验位(Parity)                   |             | 无,寄校验,偶校验                                                             | 无          |
| 串口流控(flow control)              | 流控          | 不支持                                                                   |            |
| 分包长度(packing lenth)             |             | 串口数据量达到此值将会分包<br>(触发一次传输)                                             | 300        |
| 串口帧间隔(gap time)                 |             | 串口数据字节间距时间长度超<br>过此值将会分包(无论分包长度<br>是否达到,都将触发一次传输)                     | 50 (ms)    |
| 工作方式(Operation<br>mode)         | 设置工作在何种模式   | TCP Server/TCP Client/<br>Real com/UDP/UDP Server                     | TCP Server |
| 工作端口(local port)                | 网络工作端口      | 在 TCP Client 模式下,每个 client<br>的端口以此值为基准依次递增。<br>若此值设为 0,系统将自动分配<br>端口 | 4000       |
| 心跳检测时间(tcp alive<br>check time) | 设置心跳探测包间隔时间 | 仅在 TCP Server, TCP Client 和<br>Real com 模式下有效                         | 10 s       |

产品用户手册

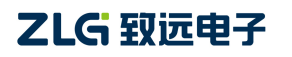

WiFi 转串口设备

## 续上表

| 超时时间(Inactivity<br>time)            | 串口和网络连接不活动超<br>时时间    | 串口和网络连接不活动超时时<br>间,超过此值将自动断开 TCP<br>连接                                                                                                | 0: 无超时时间      |
|-------------------------------------|-----------------------|----------------------------------------------------------------------------------------------------|---------------|
| 最大连接数目(Max<br>connection)           | 设置支持的最多连接数<br>量,最大值为4 | TCP Server 模式:表示允许连接<br>的客户端数量;<br>TCP Client 模式:表示有多少个<br>客户端连接服务器;<br>Real COM 模式:表示允许连接<br>的客户端数量<br>UDP 模式:无效<br>UDP Server 模式:无效 | 4             |
| 清空串口 buffer(Clear<br>buffer)        | 设置清除串口 buffer 条件      | 无,TCP 连接时                                                                                                    | 无             |
| TCP 连接条件(tcp<br>connect control)    | 设置 TCP 连接和断开条件        | 仅在 TCP Client 模式下有效                                                                                                    | 上电就连/等待<br>断开 |
| TCP 连接密码(tcp<br>connect password)   | 设置 TCP 连接密码           | 连接成功后接到第一包数据开<br>头必须是密码,否则断开连接,<br>仅在 TCP Server 模式下有效                                                                                | 不启用           |
| TCP 连接发送信息(tcp<br>connect and send) | 设置TCP连接成功后发送的内容       | 最多 15 字节数据                                                                                                    | 无             |
| 组播使能(Multicast)                     | 是否启用组播                | 仅在 UDP 模式下有效                                                                                                    | 禁止            |
| 组播地址(Multicast<br>address)          |                       | 组播需要路由器支持 IGMP<br>必须填写 D 类 IP 地址                                                                                                    | 224.0.5.1     |
| 组播端口 (Port)                         |                       |                                                                                                    | 7001          |
| 目标地址(Destination IP<br>address)     |                       | 可以填写目标的域名、IP 地址信<br>息;在 UDP 模式下可以填写分<br>组信息,比如:<br>192.168.0.55-192.168.0.60                                                          | 无             |
| 目标端口 (Port)                         |                       |                                                                                                    | 0             |

## 8. 附录

## 8.1 默认已占用的网络端口

| 协议           | 端口  |
|--------------|-----|
| 保留           | 0   |
| TCP 端口多通道服务器 | 1   |
| 保留           | 2   |
| ECHO         | 7   |
| 保留           | 9   |
| 保留           | 11  |
| 保留           | 13  |
| 网络状态         | 15  |
| FTP          | 20  |
| FTP          | 21  |
| TELNET       | 23  |
| SMTP         | 25  |
| Printer      | 35  |
| 时间服务器        | 37  |
| 名称服务器        | 42  |
| 保留           | 43  |
| 登陆主机协议       | 49  |
| DNS          | 53  |
| DHCP         | 67  |
| DHCP         | 68  |
| TFTP         | 69  |
| Gopler       | 70  |
| Finger       | 79  |
| НТТР         | 80  |
| 远程 TELNET    | 107 |
| SUN          | 111 |
| NNTP         | 119 |

产品用户手册

## WiFiCOM-10T

WiFi 转串口设备

### 续上表

| NTP     | 123       |
|---------|-----------|
| NETBIOS | 137       |
| SNMP    | 161       |
| SNMP    | 162       |
| IPX     | 213       |
| 保留      | 160-223   |
| 配置端口    | 8800-8801 |
| 固件升级端口  | 6854      |

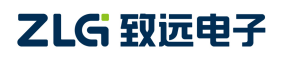

# 产品问题报告表

| 客户名称:  |       |
|--------|-------|
| 公司名称:  |       |
| 联系电话:  | 传真:   |
| Email: | 购买日期: |
| 分销商:   |       |
| 产品名称:  | S/N:  |

问题描述:(请尽量详细的描述发生的问题,并把你所看见的所有错误信息都详细列出)

## 产品返修程序

- 1. 提供购买证明。
- 2. 从经销商或分公司获取返修许可。
- 填写产品问题报告表,并尽量的详细说出返修原因和故障现象,以便减少维修时间。
   小心包装好,并发送到维修部,另外附上问题报告表。

## 免责声明

广州致远电子股份有限公司随附提供的软件或文档资料旨在提供给您(本公司的客户) 使用,仅限于且只能在本公司制造或销售的产品上使用。

该软件或文档资料为本公司和/或其供应商所有,并受适用的版权法保护。版权所有, 如有违反,将面临相关适用法律的刑事制裁,并承担违背此许可的条款和条件的民事责任。 本公司保留在不通知读者的情况下,修改文档或软件相关内容的权利,对于使用中所出现的 任何效果,本公司不承担任何责任。

该软件或文档资料"按现状"提供。不提供保证,无论是明示的、暗示的还是法定的保证。这些保证包括(但不限于)对出于某一特定目的应用此文档的适销性和适用性默示的保证。在任何情况下,公司不会对任何原因造成的特别的、偶然的或间接的损害负责。

您如果需要我们公司的产品及相关信息,请及时与我们联系,我们将热情接待。